# EchoLife HG8245H GPON Terminal

# คู่มือการใช้งาน

<mark>รูปภาพอุปกรณ์</mark>

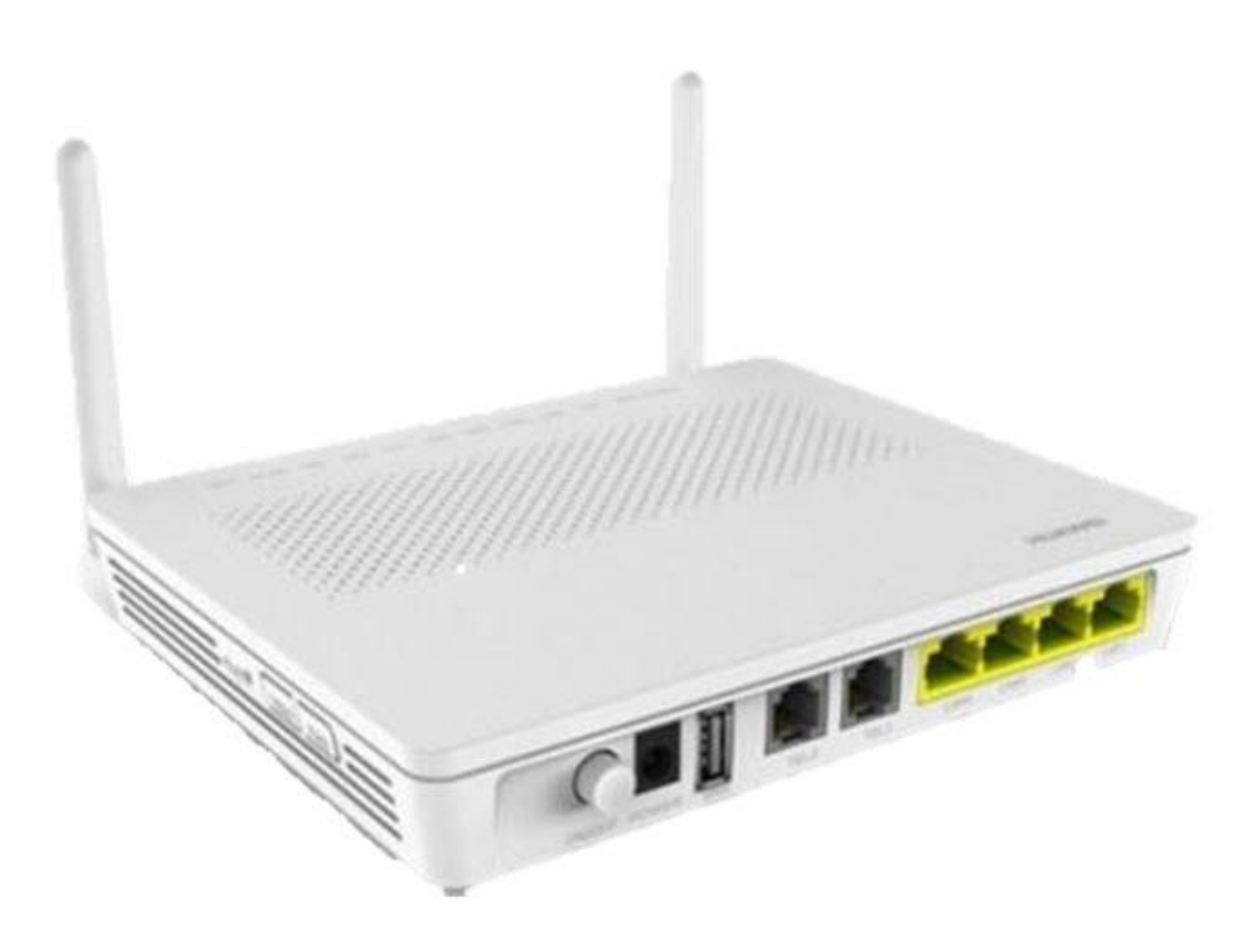

#### รุ่น EchoLife HG8245H

- 1. สถานะไฟ Router EchoLife HG8245H
- 2. การตั้งค่าเพื่อเชื่อมต่อ Internet
- 3. การตั้งค่า WAN,Wireless
- 4. การตั้งค่า DHCP
- 5. การตั้งค่า Bridge Mode
- 6. การตั้งค่า Forward Port
- 7. การตั้งค่า Dynamic DNS
- 8. การตั้งค่า Voice (Eth,IP Host)
- 9. การตั้งค่า IP Address ของ LAN
- 10. การตั้งค่า Automatic Wi-Fi Shutdown
- 11. การตั้งค่า Security
- 12. การตั้งค่า ALG และ์UPnP ผ่าน Web
- 13. การแก้ไขรหัสผ่าน สำหรับการเข้า Router
- 14. ตรวจสอบระบบครอบคลุม WiFi
- 15. ตรวจสอบข้อมูล Ethernet ของ ONT
- 16. ตรวจสอบค่า Power
- 17. การตรวจสอบรุ่นผลิตภัณฑ์, ฮาร์ดแวร์ และชอฟต์แวร์
- 18. การ Upgrade Firmware
- 19. การ Restore to Default
- 20. การ Reboot
- 21. ตรวจสุอบข้อมูลผู้ใช้อุปกรณ์
- 22. การเชื่อมต่ออุปกรณ์

# 1. สถานะไฟ Router EchoLife HG8245H

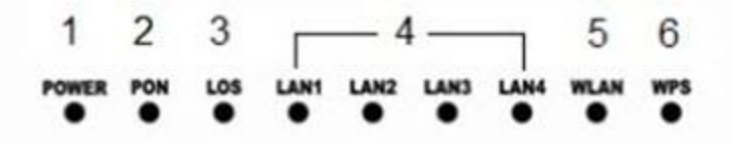

| หมายเลข | ชื่อ<br>สัญลักษณ์ | สถานะไฟ        |                | ความหมาย                                                                                             |
|---------|-------------------|----------------|----------------|----------------------------------------------------------------------------------------------------|
|         |                   | เขียว/ติดนิ่ง  |                | อุปกรณ์เปิดปกติ                                                                                      |
| 1 POWER |                   | ส้ม/ติดนิ่ง    |                | อุปกรณ์ใช้พลังงานจากแบตเตอรี่สำรอง                                                                   |
|         |                   | ไม่ติด         |                | อุปกรณ์ไม่พร้อมใช้งาน หรือมีความผิดปกดิ                                                              |
|         |                   | PON            | LOS            |                                                                                                    |
|         |                   | ไม่ดิด         | กระพริบ        | อุปกรณ์ Router(ONT/ONU) ไม่มีการเชื่อมต่อกับ Node OLT<br>กรุณาดิดต่อผู้ให้บริการเพื่อขอความช่วยเหลือ |
|         |                   | ຕືດນີ່ງ        | ไม่ติด         | อุปกรณ์ Router(ONT/ONU) เชื่อมต่อไปที่ Node OLT ได้แล้ว                                              |
| 2 - 3   |                   | เดเนง          |                | (พร้อมใช้งานแต่ยังไม่มีการใช้งานผ่านขา LAN)                                                          |
| 2 3     |                   | ติด<br>กระพริบ | ไม่ติด         | อุปกรณ์ Router(ONT/ONU) เชื่อมต่อไปที่ Node OLT ได้แล้วมี<br>การใช้งานอยู่                           |
|         |                   | ติด<br>กระพริบ | ติด<br>กระพริบ | อุปกรณ์ Router ทำงานผิดปกติ กรุณาติดต่อผู้ให้บริการเพื่อขอ<br>ความช่วยเหลือ                          |
|         |                   | ติดนิ่ง        |                | การเชื่อมด่อ Internet ด้วยสาย LAN ปกติ                                                               |
| 4       | LAN 1-4           | ติดกระพริบ     |                | มีข้อมูลกำลังส่งผ่าน Port Ethernet                                                                   |
|         |                   | ไม่ติด         |                | ไม่มีการเชื่อมต่อ Ethernet                                                                           |
|         |                   | ติด            | นิ่ง           | พร้อมใช้งาน Wireless/WiFi                                                                            |
| 5       | WLAN              | ติดกระพริบ     |                | อุปกรณ์อยู่ระหว่างการรับ/ส่งข้อมูล ผ่านช่องทาง Wireless/WiFi                                         |
|         |                   | ไม่ติด         |                | การเชื่อมต่อผ่าน Wireless/WiFi ไม่พร้อมหรือลัมเหลว                                                   |
|         | WPS               | ଜିର            |                | อุปกรณ์มีการเชื่อมด่อสัญญาณไร้สายแบบไม่ต้องเข้ารหัส พร้อม<br>ใช้งาน                                  |
| 6       |                   | ติดกร          | ะพริบ          | อุปกรณ์มีการเชื่อมต่อสัญญาณไร้สายแบบไม่ต้องเข้ารหัส พร้อม<br>ใช้งานและกำลังใช้งานเชื่อมต่ออยู่       |
|         |                   | ไม่            | ติด            | อุปกรณ์ไม่มีการเชื่อมต่อกับ WPS                                                                      |

# 2. การตั้งค่าเพื่อเชื่อมต่อ Internet

#### การตั้งค่าเพื่อเชื่อมต่อ Internet สามารถทำได้ 2 วิธี ดังนี้ แบบที่ 1 (ขั้นตอนลัด)

- เปิด Browser ขึ้นม<sup>้</sup>าและพิมพ์ **192.168.1.1/3bb** แล้วกด Enter
- ใส่ Username/Password ที่ Radius ; ตรวจสอบได้จากใบรายงานการติดตั้ง
- Validate Code ตามที่ปรากฏ
- กดปุ่ม Save
- จบขั้นตอนการตั้งค่า สามารถป้อน URL Website เพื่อเข้าใช้งาน Internet ได้เลย

| RBB                                                                                                    | HELP   |
|----------------------------------------------------------------------------------------------------|--------|
| BROADBAND<br>กรุณากรอก User Name และ Password สำหรับใช้งาน Internet<br>หรื้อติดต่อเจ้าหน้าที่ หมายเลข 1530<br>User Name : [Buuwsnyuz@3bb<br>Password :<br>Validate Code : |        |
| BtDPX<br>Refresh<br>Close                                                                                                    |        |
|                                                                                                    | Center |

#### แบบที่ 2 (ขั้นตอนทั่วไป)

- เปิด Browser ขึ้นมาและพิมพ์ 192.168.1.1 แล้วกด Enter
- ช่อง **Username** พิมพ์ admin

- ช่อง **Password** พิมพ์ Mac Address 4 ด้วหลังสุดของ Router ลบ 1 (ด้วพิมพ์ใหญ่)เช่น MAC Address ของ ONT คือ C0700902439D-A9(13) Password=9DA8

- พิมพ์ Validate Code ตามที่ปรากฏ

- กดปุ่ม Login เพื่อเข้าสู่ขั้นตอน การตั้งค่า WAN, Wireless

| User Vante<br>Password :<br>Validate Code :<br>Validate Code :                                                          |                                                      |                         |
|----------------------------------------------------------------------------------------------------|------------------------------------------------------|-------------------------|
| User Name<br>Password :<br>Validate Core :<br>Validate Core :<br>Corvidate Huswei 1 se finabolieu Co., Lis 2008-2015. Alf rente Freervec                                                                                                    |                                                      |                         |
| User Name<br>Password :<br>Validate Code :<br>Validate Code :<br>Validate :<br>Validate :<br>Valida |                                                      |                         |
| User Name Password : Password : P                                                                                                    | 3BB HG824                                            | 5H                      |
| Password :         Validate Code :         CODECA         Login         Copyright te Huswei if schnoboliel Co., Lis 2008-2015. All rents reserved.                                                                                                    | User Name                                            |                         |
| Validate Code :<br>COEXA<br>Login<br>Copyright & Huswei I'sc Anabaes Co., Lie 2004-2015. All rents reserved.                                                                                                    | Password :                                           |                         |
| Login<br>Copyright 6 Huswei Jac Imploges Co., Lid 2009-2015. All rents reserved.                                                                                                    | Validate Code :                                      |                         |
| Login<br>Copyright & Huawei Technologie Co., Lie 2008-2015. All rights reserved.                                                                                                    | CUFX4 Retresh                                        |                         |
| Copyright 6 Huswei l'schnopbges Co., Lis 2009-2015. All rents reserved.                                                                                                    | Login                                                | Lat Malazar             |
|                                                                                                    | Copyright is Huawei Tac finologies. Co., Lts 2009-20 | 15. All rohts reserved. |
|                                                                                                    |                                                      |                         |
|                                                                                                    |                                                      |                         |
|                                                                                                    |                                                      |                         |
|                                                                                                    |                                                      |                         |
|                                                                                                    |                                                      |                         |

# 3. การตั้งค่า WAN, Wireless

## 3.1 การตั้งค่า WAN

เมื่อ Login เข้าระบบแล้ว จะปรากฏหน้าจอและเมนูต่างๆ ให้ดำเนินการดังนี้

- คลิกที่แท็บ WAN(1) --> คลิกที่ WAN Configuration(2)

- ที่ช่อง **Connection Name(3)** คลิกเครื่องหม<sup>้</sup>าย ⊠ 1\_TR069\_INTERNET\_R\_VID\_33 เพื่อกำหนดค่า <u>User</u>name/Password

| AN Configuration 2 WA                                         | IN > WAN Configuration                                                                                                    |                                                                   |                                               |
|---------------------------------------------------------------|----------------------------------------------------------------------------------------------------|-------------------------------------------------------------------|-----------------------------------------------|
| CP Client Option Configuration<br>CP Client Request Parameter | On this page, you can configure WAN port parameters. The ON<br>upper-layer network equipment. Therefore, these parameters mu<br>equipment. | T (home gateway) uses a WAN p<br>ust be consistent between the CN | ort to communicate with<br>IT and the network |
|                                                               |                                                                                                    |                                                                   | New Delet                                     |
|                                                               | Connection Name                                                                                                    | VLAN/Priority                                                     | Protocol Type                                 |
|                                                               | 2_VCIP_R_VID_50                                                                                                    | 50/0                                                              | IPv4                                          |
|                                                               | 3 1_TR065_INTERNET_R_VID_33                                                                                                    | 33/0                                                              | IPv4                                          |
|                                                               |                                                                                                    |                                                                   |                                               |

ระบบแสดงหน้าจอให้กรอกรายละเอียด ดังนี้

- Encapsulation Mode(4); เลือก PPPoE
- ใส่ Username/Password(5) ที่ Radius ; ตรวจสอบได้จากใบรายงานการติดตั้ง
- กดปุ่ม **Apply(6)**
- จบขั้นตอนการตั้งค่า สามารถป้อน URL Website เพื่อเข้าใช้งาน Internet ได้เลย

| AN Configuration                                               | WAN > WAN Configuration                                               |                                                                                |                                                                     |                                               |
|----------------------------------------------------------------|-----------------------------------------------------------------------|--------------------------------------------------------------------------------|---------------------------------------------------------------------|-----------------------------------------------|
| ICP Client Option Configuratio<br>ICP Client Request Parameter | n<br>On this page, you can o<br>upper-layer network equ<br>equipment. | onfigure WAN port parameters. The Ol<br>uipment. Therefore, these parameters n | NT (home gateway) uses a WAN p<br>must be consistent between the ON | ort to communicate with<br>IT and the network |
|                                                                |                                                                       |                                                                                |                                                                     | New Delet                                     |
|                                                                |                                                                       | Connection Name                                                                | VLAN/Priority                                                       | Protocol Type                                 |
|                                                                |                                                                       | 2_VOIP_R_MD_50                                                                 | 50/0                                                                | IPv4                                          |
|                                                                | t_                                                                    | R069_INTERNET_R_VID_33                                                         | 33/0                                                                | IPv4                                          |
|                                                                | Basic Information                                                     |                                                                                |                                                                     |                                               |
|                                                                | Enable WAN:                                                           |                                                                                |                                                                     |                                               |
|                                                                | Encapsulation Mode:                                                   |                                                                                |                                                                     |                                               |
|                                                                | Protocol Type:                                                        | IPv4 V                                                                         |                                                                     |                                               |
|                                                                | WAN Mode:                                                             | Route WAN 🗸                                                                    |                                                                     |                                               |
|                                                                | Service Type:                                                         | TROB9_INTERNET                                                                 |                                                                     |                                               |
|                                                                | Enable VLAN:                                                          |                                                                                |                                                                     |                                               |
|                                                                | VLAN ID:                                                              | 33 *(1-                                                                        | -4094)                                                              |                                               |
|                                                                | 802.1p Policy:                                                        | Use the specified value      C                                                 | opy from IP precedence                                              |                                               |
|                                                                | 802.1p:                                                               | 0 ~                                                                            |                                                                     |                                               |
|                                                                | MRU:                                                                  | 1492 (1-1                                                                      | 1540)                                                               |                                               |
|                                                                | User Name:                                                            | default@3bb                                                                    | 5                                                                   |                                               |
|                                                                | Password:                                                             |                                                                                | ř.                                                                  |                                               |
|                                                                | Enable LCP Detection:                                                 |                                                                                |                                                                     |                                               |
|                                                                | Binding Options:                                                      | LAN1 LAN2 LAN3                                                                 | AN4 SSID1 SSID2 SSID                                                | 3 SSID4                                       |
|                                                                | IPv4 Information                                                      |                                                                                |                                                                     |                                               |
|                                                                | IP Acquisition Mode:                                                  | Static DHCP  PPPoE                                                             |                                                                     |                                               |
|                                                                | Enable NAT:                                                           |                                                                                |                                                                     |                                               |
|                                                                | NAT type:                                                             | Port-restricted cone NAT 🗸                                                     |                                                                     |                                               |
|                                                                | Multicast VLAN ID:                                                    | (1-                                                                            | 4094)                                                               |                                               |

# หมายเหตุ : ตัวอย่างค่า Parameter ในการตั้งค่า WAN

| Enable WAN           | คลิกเครื่องหมาย 🗹 ที่ Enable                                                                  |
|----------------------|-----------------------------------------------------------------------------------------------|
| Encapsulation Mode   | เลือก PPPoE                                                                                   |
| Protocol Type        | เลือก IPv4                                                                                    |
| WAN Mode             | เลือก Route WAN                                                                               |
| Service Type         | เลือก Internet หรือ TR069_INTERNET                                                            |
| Enable VLAN          | คลิกเครื่องหมาย 🗹 ที่ Enable                                                                  |
| VLAN ID              | ระบุ 33                                                                                       |
| 802.1p Policy        | Use the Specified value                                                                       |
| 802.1p               | 0                                                                                             |
| MRU                  | ระบุ 1492                                                                                     |
| Username/Password    | แนะนำลูกค้าตรวจสอบได้จากใบรายงานการ<br>ติดตั้ง หรือ พนักงานตรวจสอบให้ลูกค้าได้จาก<br>ระบบ CCM |
| Enable LCP Detection | Disable                                                                                       |
| Binding Options      | เลือก WAN Interface ขึ้นอยู่กับการเลือก<br>Port LAN และ SSID                                  |

#### **Basic Information**

#### **IPv4 Information**

| IP Acquisition Mode | เลือก PPPoE                  |
|---------------------|------------------------------|
| Enable NAT          | คลิกเครื่องหมาย R ที่ Enable |
| NAT Type            | Port-restricted cone NAT     |
| Multicast VLAN ID   | ไม่ระบุ                      |
| DNSv4 for IPv6      | เลือก Disable                |

### 3.2 การตั้งค่า Wireless

- คลิกที่แท็บ WLAN(1) --> คลิกที่ WLAN Basic Configuration(2)

- Enable WLAN(3) ; ้คลิกเครื่องหมาย ⊠ เพื่อเปิดการใช้ง้าน จะปรากฎ์หน้าจอให้ กำหนดค่าต่างๆ ดังนี้

- SSID Name(4) ; ตั้งชื่อตามต้องการ
- WPA pre-shared key (5) ; กรอกรหัสตามต้องการ (8-63 ตัวอักษร)
- กด **Apply(6)**
- จบขั้นตอนการตั้งค่า ให้ค้นหาชื่อ SSID ที่ตั้งค่าไว้พร้อม Password และทดสอบเชื่อมต่อสัญญาณ

| AN Basic Configuration 2 WLA                                                 | N > WLAN Basic Configuration                                                                                | n :                                                                 |                                                                                         |                                                                       |                                                   |
|------------------------------------------------------------------------------|----------------------------------------------------------------------------------------------------|---------------------------------------------------------------------|-----------------------------------------------------------------------------------------|-----------------------------------------------------------------------|---------------------------------------------------|
| AN Advanced Configuration<br>tomatic WiFi Shutdown<br>Fi Coverage Management | On this page, you can set ba<br>Caution:<br>. Wireless network services m<br>. It is recommended that you t | sio WLAN parameters<br>ay be interrupted tem<br>use the WPA2 or WPA | When the WLAN function is<br>porarily after you modify wir<br>/WPA2 authentication mode | s disabled, this page<br>eless network paran<br>e for security purpos | : is blank).<br>neters.<br>.es.                   |
|                                                                              | Enable WLAN 3<br>SSID Index SSID Name<br>1 3bb-wlan E                                                       | SSID Status Numb<br>inabled 32                                      | er of Associated Devices                                                                | Broadcast \$SID<br>Enabled                                            | New Delete<br>Security Configuratio<br>Configured |
| 55                                                                           | ID Configuration Details                                                                                    |                                                                     |                                                                                         |                                                                       |                                                   |
| s                                                                            | SID Name:                                                                                                   | 3bb-wlan                                                            | (1-32 characters)                                                                       |                                                                       |                                                   |
| 1                                                                            | nable SSID:                                                                                                 | 2                                                                   |                                                                                         |                                                                       |                                                   |
| N                                                                            | umber of Associated Devices:                                                                                | 32                                                                  | * (1-32)                                                                                |                                                                       |                                                   |
| в                                                                            | roadcast SSID:                                                                                              | V                                                                   |                                                                                         |                                                                       |                                                   |
| E                                                                            | nable WMM:                                                                                                  |                                                                     |                                                                                         |                                                                       |                                                   |
| A                                                                            | Authentication Mode WPA/WPA2 PreSharedKey 🗸                                                                 |                                                                     |                                                                                         |                                                                       |                                                   |
| E                                                                            | ncryption Mode:                                                                                             | AES                                                                 |                                                                                         |                                                                       |                                                   |
| W                                                                            | PA PreSharedKey                                                                                             |                                                                     | Hide *(8-83 ASCII o                                                                     | haracters or 64 hex                                                   | adecimal characters)                              |
|                                                                              | PA Group Key Regeneration                                                                                   | 3600                                                                | ^(600-86400s)                                                                           |                                                                       |                                                   |
| W<br>In                                                                      | terval:                                                                                                    |                                                                     |                                                                                         |                                                                       |                                                   |
| V<br>In<br>E                                                                 | terval:<br>nable WPS:                                                                                       |                                                                     |                                                                                         |                                                                       |                                                   |
| M<br>In<br>E                                                                 | terval:<br>nable WPS:<br>IPS Mode:                                                                          | РВС                                                                 | ~                                                                                       |                                                                       |                                                   |

#### กรณีต้องการเปลี่ยน Channel ของ Wireless

- คลิกที่แท็บ WLAN(1) --> คลิกที่ WLAN Advanced Configuration(2)
   Channel(3) ; เลือกเปลี่ยน Channel ได้ตามต้องการ
- กดปุ่ม Apply(4)
- จบขั้นตอนการเปลี่ยน Channel ของ Wireless

|                                                                                    | 45H                                                                                                    | ecurity Route Forwar | d Rules Network Application Voice System Tools | Logout |
|------------------------------------------------------------------------------------|----------------------------------------------------------------------------------------------------|----------------------|------------------------------------------------|--------|
| WLAN Basic Configuration                                                           | WLAN > WLAN Advanced Confi                                                                                                    | guration             |                                                |        |
| WLAN Advanced Configuration<br>Automatic WiFi Shutdown<br>WiFi Coverage Management | 2<br>On this page, you can set advanced WLAN parameters(When the WLAN function is disabled, this page is blank).<br>▲ Caution:<br>Wireless network services may be interrupted temporarily after you modify wireless network parameters. |                      |                                                |        |
|                                                                                    | Advanced Configuration                                                                                                    |                      |                                                |        |
|                                                                                    | TX Power:                                                                                                    | 100%                 | ~                                              |        |
|                                                                                    | Regulatory Domain:                                                                                                    | Thailand             |                                                |        |
|                                                                                    | Channel:                                                                                                    | Automatic            | <b>3</b>                                       |        |
|                                                                                    | Channel Width:                                                                                                    | Auto 20/40 MHz       | <b>v</b>                                       |        |
|                                                                                    | Mode:                                                                                                    | 802.11b/g/n          | ~                                              |        |
|                                                                                    | DTIM Period:                                                                                                    | 1                    | (1-255, default: 1)                            |        |
|                                                                                    | Beacon Period:                                                                                                    | 100                  | (20-1000 ms, default: 100)                     |        |
|                                                                                    | RTS Threshold:                                                                                                    | 2346                 | (1-2346 bytes, default: 2346)                  |        |
|                                                                                    | Fragmentation Threshold:                                                                                                    | 2346                 | (256-2346 bytes, default: 2348)                |        |
|                                                                                    |                                                                                                    | Apply Cancel         |                                                |        |

| หมายเหตุ : ตัวอย่างค่า Parameter ในการตั้งค่า WLA |
|---------------------------------------------------|
|---------------------------------------------------|

| SSID Name             | ตั้งชื่อตามต้องการ                            |
|-----------------------|-----------------------------------------------|
| Enable WLAN           | เลือก PPPoE                                   |
| Number of Associated  | กำหนดจำนวนอุปกรณ์ที่ต้องการเชื่อมต่อสูงสุดได้ |
| Devices               | 32 เครื่อง                                    |
|                       | เลือกตรวจสอบความถูกต้องของ Key Wireless ที่   |
|                       | ต้องการ                                       |
|                       | - Open                                        |
| Authentication Mode   | - Shared                                      |
|                       | - WPA Pre-Share Key                           |
|                       | - WPA enterprise                              |
|                       | - WPA enterprise                              |
| Encryption Mode       | กำหนดรูปแบบการเข้ารหัส Password               |
| WPA Pre-Share Key     | ดั้งชื่อตามต้องการ                            |
| WPA Group Key         | 5 mar 2600                                    |
| Regeneration Interval |                                               |

# 4. การตั้งค่า DHCP

การตั้งค่า DHCP และการจัดการ IP Address เป็นการจัดการและแจกจ่าย IP ไม่ให้ซ้ำกัน เพื่อทำให้ เครือข่ายนั้นไม่เกิดปัญหาในการใช้งาน

- คลิกที่แท็บ LAN(1) --> คลิกที่ DHCP Server Configuration(2)
- Start IP Address (3) ; ระบุ IP Address เริ่มต้นตามที่ต้องการใช้งาน
- End IP Address (4) ; ระบุ IP Address สิ้นสุดตามที่ต้องการใช้งาน
- กดปุ่ม **Apply(5)**
- จบขั้นตอนการตั้งค่า DHCP

| AN Port Work Mode               | LAN > DHCP Server Configuration  |                                                                              |  |  |  |
|---------------------------------|----------------------------------|------------------------------------------------------------------------------|--|--|--|
| AN Host Configuration           |                                  |                                                                              |  |  |  |
| ICP Server Configuration        | On this page, you can config     | ure DHCP server parameters for the LAN-side device to obtain IP addresses.   |  |  |  |
| HCP Server Option Configuration |                                  |                                                                              |  |  |  |
| ICP Static IP Configuration     | Primary Address Pool             |                                                                              |  |  |  |
|                                 | Enable Primary DHCP Server: 🗹    |                                                                              |  |  |  |
|                                 | Enable DHCP Relay:               | 8                                                                            |  |  |  |
|                                 | Enable Option125:                |                                                                              |  |  |  |
|                                 | LAN Host IP Address:             | 192.168.1.1                                                                  |  |  |  |
|                                 | Subnet Mask:                     | 255 255 255 0 3                                                              |  |  |  |
|                                 | Start IP Address:                | 192.168.1.2 (It must be in the same subnet as the IP address of the LAN host |  |  |  |
|                                 | End IP Address.                  | 192.168.1.30 4                                                               |  |  |  |
|                                 | Lease Time:                      | 3 days •                                                                     |  |  |  |
|                                 | Primary DNS Server:              |                                                                              |  |  |  |
|                                 | Secondary DNS Server.            |                                                                              |  |  |  |
|                                 | Secondary Address Pool           |                                                                              |  |  |  |
|                                 | Enable Secondary DHCP<br>Server: | E                                                                            |  |  |  |

# 5. การตั้งค่า Bridge Mode

ทำหน้าที่เป็นสะพาน ทำให้วงแลน 2 วง ที่ต่างคนต่างทำงานกันเป็นปกติอยู่แล้ว สามารถเชื่อมต่อเข้าหากัน ได้ และต่างก็สามารถเข้าถึงอุปกรณ์ของอีกวง LAN หนึ่งได้

- คลิกที่แท็บ WAN(1) --> คลิก WAN Configuration(2) --> คลิก New(3) ระบบแสดงหน้าจอให้กรอกรายละเอียด(4) ดังนี้

- Enable WAN ; คลิกเครื่องหมาย 🗹 เพื่อเปิดการใช้งาน

- Encapsulation Mode ; เลือก PPPoE

- **Protocol Type ; เลือก IPv4/IPv6** (เลือกตามความสามารถของอุปกรณ์ที่ลูกค้าใช้งาน เช่น IPv4 ,IPv6 หรือ IPv4/IPv6)

- WAN mode ; เลือก Bridge WAN

- Service Type ; เลือก INTERNET
- Enable VLAN ; ⊠เพื่อเปิดการเชื่อมต่อกับสัญญาณ
- VLAN ID ; 33 กำหนดค่า VLAN ตามต้องการ แต่ต้องไม่ซ้ำกัน (1-4094 ตัวอักษร)
- กด Apply(5)

- จากนั้นตั้งค่าอุปกรณ์ Router ที่ต้องการ Connect Internet แล้วเชื่อมต่อทั้ง 2 อุปกรณ์ โดยนำสาย Lan ต่อเข้ากับช่อง WAN ของอุปกรณ์ที่เตรียมไว้ เมื่อเสร็จเรียบร้อยสามารถลองใช้งาน Internet ได้เลย

- จบขั้นตอนการตั้งค่า Bridge Mode

| AN Configuration 2                                                | WAN > WAN Contiguration                                          |                                                               |                                                                             |                                                   |  |  |
|-------------------------------------------------------------------|------------------------------------------------------------------|---------------------------------------------------------------|-----------------------------------------------------------------------------|---------------------------------------------------|--|--|
| DHCP Client Option Configuration<br>DHCP Client Request Parameter | On this page, you can o<br>upper-layer network equ<br>equipment. | onfigure WAN part parameters<br>upment. Therefore, these para | : The DNT (home gateway) uses a WA<br>meters must be consistent between the | N port to communicate with<br>ONT and the network |  |  |
|                                                                   |                                                                  | Connection Name                                               | VLAN/Priority                                                               | New Delet                                         |  |  |
|                                                                   |                                                                  | VOIP_R_VID_50                                                 | 50/0                                                                        | IPv4                                              |  |  |
|                                                                   | 0 1.0                                                            | NTERNET_B_VID_33                                              | 33.0                                                                        | IPv4                                              |  |  |
|                                                                   | Basic Information                                                |                                                               |                                                                             |                                                   |  |  |
|                                                                   | Enable WAN:                                                      | M                                                             | 4                                                                           |                                                   |  |  |
|                                                                   | Encepsulation Mode:                                              |                                                               |                                                                             |                                                   |  |  |
|                                                                   | Protocol Type:                                                   | IPv4                                                          | ~                                                                           |                                                   |  |  |
|                                                                   | WAN Mode:                                                        | Bridge WAN                                                    | ~                                                                           |                                                   |  |  |
|                                                                   | Service Type:                                                    | INTERNET                                                      | ~                                                                           |                                                   |  |  |
|                                                                   | Enable VLAN:                                                     |                                                               |                                                                             |                                                   |  |  |
|                                                                   | VLAN ID:                                                         | 33                                                            | n 1-4004)                                                                   |                                                   |  |  |
|                                                                   | 802.1p Policy:                                                   | Use the specified value                                       | lue O Copy from IP precedence                                               |                                                   |  |  |
|                                                                   | 802.1p:                                                          | 0                                                             | ~                                                                           |                                                   |  |  |
|                                                                   | Binding Options:                                                 |                                                               | ANS Z LANA C SSID1 SSID2 S                                                  | 3ID3 SSID4                                        |  |  |
|                                                                   | IPv4 Information                                                 |                                                               |                                                                             |                                                   |  |  |
|                                                                   | Multicont VI AN ID:                                              |                                                               | (1_4004)                                                                    |                                                   |  |  |

หมายเหตุ : ตัวอย่างค่า Parameter ในการตั้งค่า Bridge Mode

| Basic Information  |                                                               |  |  |  |
|--------------------|---------------------------------------------------------------|--|--|--|
| Enable WAN         | คลิกเครื่องหมาย 🗹 ที่ Enable                                  |  |  |  |
| Encapsulation Mode | เลือก PPPoE                                                   |  |  |  |
| Protocol Type      | เลือก IPv4                                                    |  |  |  |
| WAN Mode           | เลือก Bridge WAN                                              |  |  |  |
| Service Type       | เลือก Internet                                                |  |  |  |
| Enable VLAN        | คลิกเครื่องหมาย 🗹 ที่ Enable                                  |  |  |  |
| VLAN ID            | ระบุ 33                                                       |  |  |  |
| 802.1p Policy      | Use the Specited value                                        |  |  |  |
| 802.1p             | 0                                                             |  |  |  |
| Binding Options    | เลือก WAN Interface ขึ้นอยู่กับการ<br>เลือก Port LAN และ SSID |  |  |  |

| IPv4 Information  |         |  |  |  |
|-------------------|---------|--|--|--|
| Multicast VLAN ID | ไม่ระบุ |  |  |  |

#### 6. การตั้งค่า Forward Port

การตั้งค่า Forward Port คือ การกำหนด Port ให้กับ IP Address เพื่อนำไปใช้งานกับอุปกรณ์ต่างๆ ภายใน วง LAN ที่ต้องการ ให้สามารถเชื่อมต่อ จากภายนอกวง LAN ได้ เช่น จากมือถือ ,Notebook ที่อยู่ตามร้านกาแฟ หรือจาก Computer ที่บ้านมาที่สำนักงาน เป็นตัน

- คลิกที่แท็บ Forward Rules(1) --> คลิกที่ Port Mapping Configuration(2)
- กดปุ่ม **New(3)** เพื่อกำหนดค่าต่างๆในการ Forward Port
- ระบบแสดงหน้าจอให้กรอกค่าต่างๆ ดังนี้(4)
- Mapping Name ; 3BB Test (ดั้งชื่อตามที่ต้องการ)
- Internet Host; 192.168.1.10 (เป็นหมายเลข IP ของอุปกรณ์ที่ต้องการตั้งค่า Forward Port)
- Protocol; เลือก TCP (ตามที่ต้องการ)

 External port number และInternal port number ; 85 (คือหมายเลข Port ที่ต้องการใช้งานดู กล้อง) (จากตัวอย่างภาพด้านล่าง กำหนดไว้เป็น 85 ให้ใส่เหมือนกันทั้ง 2 ช่อง กล้องแต่ละรุ่น แต่ละยี่ห้อ อาจมี การกำหนด เลข Port ที่ใช้งาน มากกว่า 1 เลข ให้กำหนดจนครบ)

| - | กด | Ap | ply | (5) |
|---|----|----|-----|-----|
|---|----|----|-----|-----|

| On this page, you can config                              |                                                                                                    |                                                                                                    |                                                                                                    |                                                                                   |
|-----------------------------------------------------------|----------------------------------------------------------------------------------------------------|----------------------------------------------------------------------------------------------------|----------------------------------------------------------------------------------------------------|-----------------------------------------------------------------------------------|
| servers to be accessed from<br>Note: The well-known ports | the Ethemet.<br>for voice services cannot be                                                                                                    | s to set up virtual servers on the LA<br>In the range of the mapping ports.                                                                                                    | N network and allow                                                                                                    | these                                                                             |
| Mapping Name                                              | WAN Name                                                                                                    | Internal Host Ex                                                                                                    | ternal Host                                                                                                    | a Dels<br>Enabl                                                                   |
| Туре:                                                     | User-defined                                                                                                    | Application                                                                                                    | Select                                                                                                    |                                                                                   |
| Enable Port Mapping:                                      |                                                                                                    |                                                                                                    |                                                                                                    |                                                                                   |
| Mapping Name:                                             | 3BB Test                                                                                                    |                                                                                                    |                                                                                                    | -                                                                                 |
| WAN Name:                                                 | 1_TR069_INTERNE •                                                                                                    |                                                                                                    |                                                                                                    |                                                                                   |
| Internal Host:                                            | 192.168.1.10                                                                                                    | * Select 🔻                                                                                                    |                                                                                                    |                                                                                   |
| External Source IP Address:                               |                                                                                                    | ]                                                                                                    |                                                                                                    |                                                                                   |
| Protocol:                                                 | TCP •                                                                                                    | Internal port number:                                                                                                    | 85 85                                                                                                    |                                                                                   |
| External port number:                                     | 85 - 85                                                                                                    | External source port number:                                                                                                    | 0 4 0                                                                                                    |                                                                                   |
| Dielete                                                   |                                                                                                    |                                                                                                    |                                                                                                    | -                                                                                 |
|                                                           | Mapping Name Type: Enable Port Mapping: Mapping Name: WAN Name: Internal Host: External Source IP Address: Protocol: External port number: External port number: External port number: External Port Number: External Port N | Mapping Name     WAN Name       Type:     ●       Internal Post     ●       Mapping Name:     3BB Test       WAN Name:     1_TR069_INTERNE ▼       Internal Host:     192.168.1.10       External Source IP Address:     ●       Protocol:     TCP       External port number:     85 | Mapping Name       WAN Name       Internal Host       ED         Type. <ul> <li>User-defined</li> <li>Application</li> <li>Enable Port Mapping:</li> <li>Mapping Name:</li> <li>3BB Test</li> <li>WAN Name:</li> <li>1_TR069_INTERNE •</li> <li>Internal Host:</li> <li>192.168.1.10</li> <li>Select •</li> <li>External Source IP Address:</li> <li>Protocol:</li> <li>TCP</li> <li>Internal port number:</li> <li>External source port number:</li> <li>External source port number:</li></ul> | Mapping Name       WAN Name       Internal Host       External Host         Type: |

- เมื่อดำเนินการเรียบร้อย จะปรากฏข้อมูลที่กำหนดอยู่ด้านบน**(6)** - จบขั้นตอนการตั้งค่า Forward Port สามารถใช้งานกล้องวงจรปิดได้ - กรณีต้องการกำห<sub>ุ</sub>นด Port หมายเลขอื่นๆเพิ่มเติม ให้กดปุ่ม **New(7)** เพื่อกำหนดหมายเลข Port เพิ่มตามที่ ต้องการ และข้อมูลที่ได้กำหนดไว้ ก็จะแสดงผลเพิ่มขึ้นมา

|                                                          | WAN LAN IPv6 WLAN                                                                              | Security Route Forward Rules                                                                                         | Network Application System Tools                                          | s                 |
|----------------------------------------------------------|------------------------------------------------------------------------------------------------|----------------------------------------------------------------------------------------------------|---------------------------------------------------------------------------|-------------------|
| DMZ Configuration                                        | Forward Rules > Port Ma                                                                        | pping Configuration                                                                                                  |                                                                           |                   |
| Port Mapping Configuration<br>Port Trigger Configuration | On this page, you c<br>servers to be acces<br>Note: The well-know                              | an configure port mapping parameters to so<br>sed from the Ethernet.<br>wn ports for voice services cannot be in the | et up virtual servers on the LAN network a<br>range of the mapping ports. | and allow these   |
|                                                          | Happing Nam                                                                                    | WAN Namo                                                                                                    | Internal Neet Exter                                                       | nal Host Enable 7 |
|                                                          | cctv<br>Type                                                                                   | 1_TR069_INTERNET_R_VID                                                                                               | 0_33 192.168.1.10                                                         | Enable            |
|                                                          | Enable Port Mapping:<br>Mapping Name:<br>WAN Name:<br>Internal Host:<br>External Source IP Add |                                                                                                    | ect V                                                                     |                   |
|                                                          | Add                                                                                            |                                                                                                    |                                                                           |                   |
|                                                          |                                                                                                |                                                                                                    |                                                                           | Apply Cancel      |

## หมายเหตุ : ตัวอย่างค่า Parameter ในการตั้งค่า Forward Port

| Туре                 | หากเลือก<br>- User-Defined : แบบกำหนดที่ต้องการตั้งค่าเอง<br>- Application : แบบสำเร็จรูปที่มี Port กำหนดไว้แล้ว |
|----------------------|----------------------------------------------------------------------------------------------------|
| Enable Port Mapping  | เลือก ปิด-เปิด การใช้งาน Port Mapping                                                                            |
| WAN Name             | ตั้งชื่อตามที่ต้องการ                                                                                            |
| Internal Host        | การกำหนด Ip Address ตามเครื่องที่ต้องการ<br>Forward port                                                         |
| Protocol             | การกำหนด Protocol ตามที่ต้องการ<br>โดยเลือก TCP หรือ UDP                                                         |
| Internal Port Number | ระบุ หมายเลข Port ที่ต้องการ Forward port                                                                        |
| External Port Number | ระบุ หมายเลข Port ที่ต้องการ Forward port                                                                        |

# 7. การตั้งค่า Dynamic DNS

<u>ตัวอย่าง</u> ลูกค้าสมัคร Host ของ Dyndns โดยใช้ชื่อ contact2nma.dyndns.org ซึ่งจะเป็น Domain ที่ลูกค้า สามารถใช้เรียกดูกล้องจากจุดใด ก็ได้ โดยไม่ต้องจำ IP ที่ได้รับจากผู้ให้บริการ

- คลิกที่แท็บ Network Application(1) --> คลิกที่ DDNS Configuration(2)

- คลิกที่ **New(3)**เพื่อสร้าง DDNS

ระบบแสดงหน้าจอให้กรอกรายละเอียด ดังนี้(4)

- Service Provider ; เลือก dyndns (เลือกผู้ให้บริการ DDNS ที่สมัครไว้)
- Service Address ; members.dyndns.org (ชื่อเว็บของผู้ให้บริการ DDNS)
- Service Port ; 80 (ใส่หมายเลข Port)
- Host ; 3bb.servebbs.net (ชื่อที่กำหนดไว้บนเว็บของผู้ให้บริการ DDNS)
- Username /Password ; ตามที่ลูกค้ากำหนดไว้บนเว็บของผู้ให้บริการ DDNS
- กดปุ่ม **Apply(5)**

|                                  | 45H<br>an lan ipve wlan                        | Security Route Ferward Rules Network                             | Logo<br>Logo<br>Voice System Tools            |
|----------------------------------|------------------------------------------------|------------------------------------------------------------------|-----------------------------------------------|
| USB Application                  | Network Application > DDNS                     | 3 Configuration                                                  |                                               |
| ALG Configuration                |                                                |                                                                  |                                               |
| UPnP Configuration               | On this page, you can<br>updated, user name, a | set DDNS parameters, including the service provi<br>nd password. | der, server address, service port, host to be |
| ARP Configuration                |                                                |                                                                  | 3                                             |
| Portal Configuration             |                                                |                                                                  | New Delete                                    |
| DNS Configuration                | w                                              | AN Name Status                                                   | Service Provider Host                         |
| GMP Configuration                |                                                |                                                                  |                                               |
| ntelligent Channel Configuration | WAN Name:                                      | 1_TR089_INTERNET_R_VID_33                                        | ~ *                                           |
| erminal Limit Configuration      | Service Provider:                              | dyndns                                                           | ~                                             |
| ARP Ping                         | Server Address:                                | members.dyndns.org                                               | 1 (1-255 characters)                          |
| NS Configuration                 | Service Port                                   | 80                                                               | · (1-65535)                                   |
| RP Aging                         | Host:                                          | 3bb.servebbs.net                                                 | eg.sbc.dyndns.co.za)                          |
|                                  | User Name:                                     | 3bbtestservice                                                   | 1–256 characters)                             |
|                                  | Password:                                      |                                                                  | • 1–256 characters)                           |
|                                  |                                                | Apply Cancel                                                     |                                               |

- เมื่อดำเนินการเรียบร้อย จะปรากฏข้อมูลที่กำหนดอยู่ด้านบน(6)

- จบขั้นตอนการตั้งค่า สามารถเรียกดูกล้องวงจรปิดบนเว็บของผู้ให้บริการ DDNS ที่สมัครไว้ได้

- กรณีต้องการกำหนด Port หมายเล<sup>้</sup>ขอื่นๆเพิ่มเติม ให้กดปุ่ม **New(7)** เพื่อกำหนดหมายเลข Port เพิ่มตามที่ ต้องการ และข้อมูลที่ได้กำหนดไว้ ก็จะแสดงผลเพิ่มขึ้นมา

|                                   | 5H                        |                                   |              |                      |              |                     |                            | Logout       |
|-----------------------------------|---------------------------|-----------------------------------|--------------|----------------------|--------------|---------------------|----------------------------|--------------|
| BROADBAND Status WAN              | LAN IPv6                  | WLAN Sec                          | urity Route  | Forward Rules        | Netwo        | rk Application      | System Tools               |              |
| ALG Configuration                 | letwork Applicat          | ion > DDNS Co                     | nfiguration  |                      |              |                     |                            |              |
| UPnP Configuration                |                           |                                   |              |                      |              |                     |                            |              |
| ARP Configuration                 | On this pag<br>user name, | e, you can set [<br>and password. | DDNS paramet | ers, including the s | service prov | vider, server addre | ess, service port, host to | be updated,  |
| Portal Configuration              |                           |                                   |              |                      |              |                     |                            | _7           |
| DDNS Configuration                |                           |                                   |              |                      | Cantura      | Consider Denvid     |                            | New Delete   |
| IGMP Configuration                |                           | 1_TR069                           | INTERNET_R   | _VID_33              | Enable       | dyndns-custon       | n ton2899.se               | rvebbs.net 6 |
| Intelligent Channel Configuration | -                         |                                   |              |                      | -            |                     |                            |              |
| Terminal Limit Configuration      |                           |                                   |              |                      |              |                     |                            |              |
| ARP Ping                          |                           |                                   |              |                      |              |                     |                            |              |
| DNS Configuration                 |                           |                                   |              |                      |              |                     |                            |              |
| ARP Aging                         |                           |                                   |              |                      |              |                     |                            |              |
|                                   |                           |                                   |              |                      |              |                     |                            |              |
|                                   |                           |                                   |              |                      |              |                     |                            |              |
|                                   |                           |                                   |              |                      |              |                     |                            |              |
|                                   |                           |                                   |              |                      |              |                     |                            |              |
|                                   |                           |                                   |              |                      |              |                     |                            |              |
|                                   |                           |                                   |              |                      |              |                     |                            |              |
|                                   |                           |                                   |              |                      |              |                     |                            |              |
|                                   |                           |                                   |              |                      |              |                     |                            |              |

## หมายเหตุ : ตัวอย่างค่า Parameter ในการตั้งค่า Dynamic DNS

| WAN Name           | เลือก Wan Interface ที่ต้องการตั้งค่า DDNS     |
|--------------------|------------------------------------------------|
| Service Provider   | เลือกผู้ให้บริการ DDNS ที่สมัครไว้             |
| Service Address    | ชื่อเว็บของผู้ให้บริการ DDNS                   |
| Service Port       | ใส่หมายเลข Port                                |
| Host               | ชื่อที่กำหนดไว้บนเว็บของผู้ให้บริการ DDNS      |
| Username /Password | ตามที่ลูกค้ากำหนดไว้บนเว็บของผู้ให้บริการ DDNS |

#### 8. การตั้งค่า Voice (Eth,IP Host) ดั้งค่าผ่าน Port IP Host (TEL1,TEL2)

## - คลิกที่แท็บ WAN(1) --> คลิกที่ WAN Configuration(2)

- กดปุ่ม **New(3)** เพื่อกำหนดค่า Voice

| BROADBAND Status              | AN LAN IPV                               | 6 WLAN Security Route Forward Rules                                                                                                    | Network Application Voice                                                                    | System Tools                                                                  |
|-------------------------------|------------------------------------------|----------------------------------------------------------------------------------------------------|----------------------------------------------------------------------------------------------|-------------------------------------------------------------------------------|
| N Configuration 2             | WAN > WAN Co                             | nfiguration                                                                                                    |                                                                                              |                                                                               |
| P Client Option Configuration |                                          |                                                                                                    |                                                                                              |                                                                               |
|                               | 1 1 1 1 1 1 1 1 1 1 1 1 1 1 1 1 1 1 1    | The second second second second second second second second second second second second second second second se                             |                                                                                              |                                                                               |
| P Client Request Parameter    | On this pag<br>upper-layer               | ge, you can configure WAN point parameters. The ON<br>r network equipment. Therefore, these parameters m                                    | IT (home gateway) uses a WAN p<br>rust be consistent between the ON                          | ort to communicate with                                                       |
| P Client Request Parameter    | On this pag<br>upper-layer<br>equipment. | ye, you can configure WAN port parameters. The ON<br>r network equipment. Therefore, these parameters m                                     | IT (home gateway) uses a WAN p<br>nust be consistent between the ON                          | ort to communicate with<br>VT and the network<br>3                            |
| P Client Request Parameter    | On this pag<br>upper-layer<br>cquipment. | je, you can configure WAN port parametara. The ON<br>r network equipment. Therefore, these parameters m                                     | IT (home gateway) uses a WAN p<br>nust be consistent between the ON                          | ort to communicate with<br>IT and the network<br>3<br>New Delete              |
| P Client Request Parameter    | On this peg<br>uppar-layer<br>equipment. | e, you can configure WAN port parameters. The ON<br>retwork equipment. Therefore, these parameters m<br>Connection Name                     | IT (home gateway) uses a WAN p<br>nust be consistent between the ON<br>VLAN/Priority         | Art to communicate with<br>VT and the network<br>New Delete<br>Protocol Type  |
| P Client Request Parameter    | On this peg<br>upper-layer<br>cquipment. | pe, you can configure WAN port parameters. The ON<br>retwork equipment. Therefore, these parameters m<br>Connection Name<br>2_VOIP_R_VID_50 | IT (home gateway) uses a WAN p<br>nust be consistent between the ON<br>VLAN/Priority<br>50/0 | Art to communicate with<br>VT and the network<br>New<br>Protocol Type<br>IPv4 |

### ระบบแสดงหน้าจอให้กรอกรายละเอียด ดังนี้

- Encapsulation Mode(4) ; เลือก IPoE
- WAN mode(5) ; เลือก Router WAN
- Service type(6); เลือก VOIP
- VLAN ID(7); 50 กรอกรหัสตามต้องการ (1-4094 ตัวเลข)
- กดปุ่ม **Apply(8)**

| WAN Configuration                | WAN > WAN Configuration              |                                                                        |                                    |                     |
|----------------------------------|--------------------------------------|------------------------------------------------------------------------|------------------------------------|---------------------|
| DHCP Client Option Configuration | ESTATI -                             |                                                                        |                                    |                     |
| DHCP Client Request Parameter    | upper-layer network eq<br>equipment. | configure walk part parameters. In<br>upment. Therefore, these paramet | ers must be consistent between the | ONT and the network |
|                                  |                                      |                                                                        |                                    | New Delete          |
|                                  |                                      | Connection Name                                                        | VLAN/Priority                      | Protocol Type       |
|                                  |                                      | 2_VOIP_R_VID_50                                                        | 50/0                               | IPv4                |
|                                  | 0 10                                 | INTERNET_B_VID_33                                                      | 33/0                               | IPv4                |
|                                  | Basic Information                    |                                                                        |                                    |                     |
|                                  | Ensble WAN:                          | M                                                                      |                                    |                     |
|                                  | Encepsulation Mode:                  |                                                                        |                                    |                     |
|                                  | Protocol Type:                       | 1214                                                                   |                                    |                     |
|                                  | WAN Mode:                            | Router WAN                                                             | 5                                  |                     |
|                                  | Gervice Type:                        | VOIP                                                                   | 5                                  |                     |
|                                  | Ensble VLAN:                         | R                                                                      |                                    |                     |
|                                  | VLAN ID:                             | 50                                                                     | (1-4004)                           |                     |
|                                  | 802.1p Policy:                       | Use the specified value                                                | Copy from IP precedence            |                     |
|                                  | 802.1p:                              | 0                                                                      |                                    |                     |
|                                  | Binding Options:                     |                                                                        | LAN4 SSID1 SSID2 S                 | 3ID3 SSID4          |
|                                  |                                      |                                                                        |                                    |                     |
|                                  | IPv4 Information                     |                                                                        |                                    |                     |

หมายเหตุ : ด้วอย่างค่า Parameter ในการตั้งค่า Voice

| Basic | Info | rmation |
|-------|------|---------|
|       |      |         |

| Enable WAN         | คลิกเครื่องหมาย 🗹 ที่ Enable |
|--------------------|------------------------------|
| Encapsulation Mode | เลือก PPPoE                  |
| Protocol Type      | เลือก IPv4                   |
| WAN Mode           | เลือก Route WAN              |
| Service Type       | เลือก VOIP                   |
| Enable VLAN        | คลิกเครื่องหมาย 🗹 ที่Enable  |
| VLAN ID            | ระบุ 50                      |
| 802.1p Policy      | Use the Specified value      |
| 802.1p             | ระบุ 0                       |
| MTU                | ระบุ 1500                    |
|                    |                              |

## **IPv4 Information**

| IP Acquisition Mode | เลือก DHCP    |
|---------------------|---------------|
| Enable NAT          | เลือก Disable |
| Vendor ID           | ไม่ระบุ       |
| User ID             | ไม่ระบุ       |

#### 8.1 ตรวจสอบสถานะเบอร์ Voice ใน Router

- คลิกที่แท็บ Status(1) --> คลิกที่ VOIP Information(2)
 - จะปรากฏหน้าจอแสดง ข้อมูลสถานะเบอร์ VOICE ใน Router (3)

|                             | 245H<br>Wan lan | IPv6 WL         | AN Security Rout                      | te Forward F | Rules Netwo | ork Application | n Voice System To     | Logout     |
|-----------------------------|-----------------|-----------------|---------------------------------------|--------------|-------------|-----------------|-----------------------|------------|
| WAN Information             | Status > V      | olP Informatio  | n                                     |              |             |                 |                       |            |
| VoIP Information 2          | Ont             | his nago you    |                                       | formation    |             |                 |                       |            |
| WLAN Information            | Unit            | nis page, you   | can query voice user in               | Ionnauon.    |             |                 |                       | 3          |
| Smart WiFi Coverage         |                 |                 | User Name                             | Associated   |             |                 |                       | 5          |
| Eth Port Information        | NO.             | URI             | (Phone Number)                        | POTS Port    | User Status | Call Status     | Registry Error        | Error Code |
| DHCP Information            | 1               | -               | 21023660                              | 1            | Up          | Idle            |                       |            |
| Optical Information         | 2               | -               |                                       | 2            | Disabled    | Idle            | No user is configured | ·          |
| Battery Information         |                 |                 |                                       |              |             |                 |                       |            |
| Device Information          | Tore            | estart the VolF | <sup>o</sup> service, click "Restart" | VoIP".       |             |                 |                       |            |
| Remote Manage               | Resta           | t VolP          |                                       |              |             |                 |                       |            |
| User Device Information     |                 |                 |                                       |              |             |                 |                       |            |
| Service Provisioning Status |                 |                 |                                       |              |             |                 |                       |            |

## 9. การตั้งค่า IP Address ของ LAN

เป็นการจัดการและแจกจ่าย IP ไม่ให้ซ้ำกัน เพื่อทำให้เครือข่ายนั้นไม่เกิดปัญหาในการใช้งาน

- คลิกที่แท็บ LAN(1) --> คลิกที่ LAN Host Configuration(2)

กรอกรายละเอียด ดังนี้(3)

- IP Address ; ระบุ 192.168.1.1 (IP Address ตามที่ต้องการใช้งาน)
- Subnet Mask; 255.255.255.0 (สามารถเปลี่ยนแปลงค่าต่างๆได้ หรือจะใช้เป็นค่า Default ก็ได้)
   กดปุ่ม Apply(4)
- จบขั้นตอนการตั้งค่า IP Address ของ LAN

|                                  | 45H<br>AN LAN Py6 WLAN S                                 | ecurity Route Forward Rules                                              | Network Application Vo                                            | Logout                                                   |
|----------------------------------|----------------------------------------------------------|--------------------------------------------------------------------------|-------------------------------------------------------------------|----------------------------------------------------------|
| LAN Part Work Mode               | LAN > LAN Host Configuration                             |                                                                          |                                                                   |                                                          |
| LAN Host Configuration 2         | 200                                                      |                                                                          |                                                                   | 102 10                                                   |
| DHCP Server Configuration        | On this page, you can cont<br>ensure that the primary ad | figure the LANI management IP add<br>Idress pool on the DHCP server is i | iress. After changing the LAN in<br>In the same subnet as the new | nanagement IP address,<br>LAN IP address. Otherwise, the |
| DHCP Server Option Configuration | DHCP server does not fun                                 | ction properly.                                                          | 3                                                                 |                                                          |
| DHCP Static IP Configuration     | IP Address:                                              | 192.168.1.1                                                              | ĭ                                                                 |                                                          |
|                                  | Subnet Mask:                                             | 5 255 255 255                                                            | <sup>50</sup> 4                                                   |                                                          |
|                                  |                                                          | Apply Cancel                                                             |                                                                   |                                                          |

# 10. การตั้งค่า Automatic Wi-Fi Shutdown

เพื่อกำหนด ระยะเวลาเปิด-ปิด ตามกำหนดได้

- คลิกที่แท็บ WLAN(1) --> คลิกที่แท็บ Automatic WiFi Shutdown(2)
- คลิก 🗹 Enable Automatic WiFi Shutdown(3) ; กำหนดตามวัน-เวล้าที่ต้องการ(4)
- กด **Apply(5)**

| AN Basic Continuention      | WLAN                | I > Automatic                        | WELShudown                                 |                      |                |                                                                                                    |                |              |          |               |
|-----------------------------|---------------------|--------------------------------------|--------------------------------------------|----------------------|----------------|----------------------------------------------------------------------------------------------------|----------------|--------------|----------|---------------|
| /LAN Advanced Configuration |                     |                                      |                                            |                      |                |                                                                                                    |                |              |          |               |
| utomatic WiFi Shutdown      |                     | On this page                         | you can enable                             | automatic WiF        | i shutdown in  | a specified (                                                                                                    | period as req  | uired.       |          |               |
| IFI Coverage Management     |                     | an area and a second                 |                                            |                      |                |                                                                                                    |                |              |          |               |
|                             |                     |                                      |                                            |                      |                |                                                                                                    |                |              |          |               |
|                             |                     |                                      |                                            |                      |                |                                                                                                    |                |              |          |               |
|                             | Auto                | omatic Shute                         | lown Configurat                            | ion 3                |                |                                                                                                    |                |              |          |               |
|                             | Auto                | omatic Shuti<br>Enable auto          | iown Configurat<br>matic WiFi shutc        | ion 3                |                |                                                                                                    |                |              |          |               |
|                             | Auto                | omatic Shuto<br>Enable auto<br>Start | iown Configurat<br>matic WiFi shutc<br>End | lon 3<br>lown Mon    | Tues           | Wed                                                                                                    | Thur           | Fn           | Sat      | Sun           |
|                             | Auto<br>7           | omatic Shuti<br>Enable auto<br>Start | iown Configurat                            | lon 3<br>lown<br>Mon | Tues           | Wed                                                                                                    | Thur           | Fn           | Sat      | Sun           |
|                             | Auto<br>7           | Start                                | iown Configurat<br>matic WiFrshutc<br>End  | ion 3<br>iown Mon    | Tues<br>@      | Wed<br>💌                                                                                                    | Thur<br>@      | Fri<br>V     | Sat<br>🔊 | Sun<br>R      |
|                             | Auto<br>1<br>2<br>3 | Enable auto                          | Iown Configurat<br>matic WiFi shutc<br>End | ion 3<br>iown Mon    | Tues<br>R<br>R | Wed<br>The second second s | Thur<br>®<br>® | Fn<br>S<br>S | Sat<br>I | Sun<br>Ø<br>Ø |

## 11. การตั้งค่า Security

เพื่อกำหนดค่าความปลอดภัย IP address filter and MAC address filter การควบคุมการเข้าถึงผ่านทาง หน้า WEB

- 11.1 การตั้งค่า Firewall Level Configuration
- คลิกที่แท็บ Security(1) --> คลิกที่แท็บ Firewall Level Configuration(2)
- Firewall Level(3) ; เลือกระดับความป้องกัน ระหว่างต่ำ-สูง ตามผู้ใช้งานต้องการ
- กด **Apply(4)**
- จบขั้นตอนการเปลี่ยน Firewall Level Configuration

<mark>หมายเหตุ :</mark> หากเลือกกำหนดปิดการใช้งาน Firewall Level Configuration ฟังก์ชั่นการรักษาความปลอดภัย ทั้งหมด ถูกปิดการใช้งานด้วย

| 3 BBB HG824<br>Status WA         | SH<br>N LAN IPv6 WLAN Security Routh       | e Forward Rules Network Application Voice System Tools | Logout |
|----------------------------------|--------------------------------------------|--------------------------------------------------------|--------|
| Firewall Level Configuration 2   | Security > Firewall Level Configuration    |                                                        |        |
| IP Filter Configuration          |                                            |                                                        |        |
| MAC Filter Configuration         | On this page, you can configure the firewa | Il level.                                              |        |
| WLAN MAC Filter Configuration    |                                            |                                                        | _      |
| URL Filter Configuration         | Current Firewall Level:                    | User-defined                                           |        |
| DoS Configuration                | Firewall Level:                            | User-defined • 3                                       |        |
| ONT Access Control Configuration |                                            | Apply                                                  |        |
| WAN Access Control Configuration |                                            |                                                        |        |
|                                  |                                            |                                                        |        |

#### 11.2 การตั้งค่า IP Filter Configuration

- คลิกที่แท็บ Security(1) --> คลิกที่แท็บ IP Filter Configuration(2)
- คลิก**⊠(3) Enable IP Filter** -->คลิก New(4)
- เลือกการกำหนดค่าที่อยู่ IP จาก Interface WAN กับ Port LAN (5)

- กด **Apply(6)** 

- จบขั้นตอนการเปลี่ยน IP Filter Configuration

| rity > IP Filter Configu  |                                                                                                    |                                                                                                    |                                                                                                    | 100.00                                                                                                    |                                                                                                    |                                                                                                    |                                                                                                    |
|---------------------------|----------------------------------------------------------------------------------------------------|----------------------------------------------------------------------------------------------------|----------------------------------------------------------------------------------------------------|----------------------------------------------------------------------------------------------------|----------------------------------------------------------------------------------------------------|----------------------------------------------------------------------------------------------------|----------------------------------------------------------------------------------------------------|
| und and agen of a minibal | ration                                                                                                    |                                                                                                    |                                                                                                    |                                                                                                    |                                                                                                    |                                                                                                    |                                                                                                    |
|                           |                                                                                                    |                                                                                                    |                                                                                                    |                                                                                                    |                                                                                                    |                                                                                                    |                                                                                                    |
| On this page, you can     | n configure WA                                                                                                    | N-to-LAN filter                                                                                                    | r to prohibit son                                                                                                    | ie IP addresses in                                                                                                    | the WAN from ac                                                                                    | cessing the LAN                                                                                                    | N.                                                                                                    |
|                           | _3                                                                                                    |                                                                                                    |                                                                                                    |                                                                                                    |                                                                                                    | _                                                                                                    |                                                                                                    |
| nable IP Filter.          | Device f                                                                                                    | forwarding pe                                                                                                    | formance will o                                                                                                    | leteriorate if the IP                                                                                                    | flitering function i                                                                               | s enabled.)                                                                                                    |                                                                                                    |
| iter Mode:                | Blacklist •                                                                                                    | ]                                                                                                    |                                                                                                    |                                                                                                    |                                                                                                    |                                                                                                    | 1                                                                                                    |
|                           |                                                                                                    |                                                                                                    |                                                                                                    |                                                                                                    |                                                                                                    | New                                                                                                    | Delete                                                                                                    |
| Rule name                 | Protocol                                                                                                    | Direction                                                                                                    | LAN-Si                                                                                                    | de IP Address                                                                                                    | WAN-                                                                                               | Side IP Addres                                                                                                    | 5                                                                                                    |
| ule name:                 |                                                                                                    |                                                                                                    | 1926                                                                                                    |                                                                                                    | 1111                                                                                               |                                                                                                    | _                                                                                                    |
| rotocol:                  | All                                                                                                    | •                                                                                                    |                                                                                                    |                                                                                                    |                                                                                                    |                                                                                                    |                                                                                                    |
| irection:                 | Bidirectiona                                                                                                    | •                                                                                                    |                                                                                                    |                                                                                                    |                                                                                                    |                                                                                                    |                                                                                                    |
| AN-side IP Address:       |                                                                                                    |                                                                                                    | Select                                                                                                    | •                                                                                                    |                                                                                                    | Select                                                                                                    | •                                                                                                    |
| AN-side IP Address:       |                                                                                                    |                                                                                                    | 1-1                                                                                                    |                                                                                                    |                                                                                                    |                                                                                                    |                                                                                                    |
|                           | On this page, you can<br>nable IP Filter<br>iter Mode:<br>Rule name<br>ule name:<br>rotocol:<br>irection:<br>AN-side IP Address:<br>/AN-side IP Address. | On this page, you can configure WA<br>nable IP Filter Device f<br>iter Mode: Blacklist •<br>Rule name Protocol<br>ule name: All<br>irection: Bidirections<br>AN-side IP Address: All | On this page, you can configure WAN-to-LAN filte<br>able IP Filter. Blacklist Rule name Protocol Direction Ule name: Inotocol: All All AN-side IP Address: AN-side IP Address: | On this page, you can configure WAN-to-LAN filter to prohibit som<br>able IP Filter. Device forwarding performance will d<br>iter Mode: Blacklist<br>Rule name Protocol Direction LAN.Sie<br>ule name:<br>rotocol: All<br>irection: Eldirectional<br>AN-side IP Address:<br>AN-side IP Address:<br>- | On this page, you can configure WAN-to-LAN filter to prohibit some IP addresses in able IP Filter. | On this page, you can configure WAN-to-LAN filter to prohibit some IP addresses in the WAN from action and the IP filter.         Anable IP Filter.       Image: The IP filter in the IP filtering function in the Wateriorate if the IP filtering function in the Wateriorate if the IP filtering function in the Wateriorate if the IP filtering function in the Wateriorate if the IP filtering function in the Wateriorate if the IP filtering function in the Wateriorate if the IP filtering function in the Wateriorate if the IP filtering function in the Wateriorate if the IP filtering function in the Wateriorate if the IP filtering function in the Wateriorate if the IP filtering function is interval and the IP filtering function in the Wateriorate if the IP filtering function is interval and the IP filtering function is interval and filtering function is interval and the IP filtering func | On this page, you can configure WAN-to-LAN filter to prohibit some IP addresses in the WAN from accessing the LAN         nable IP Filter.       Image: The IP filter in the IP filtering function is enabled.)         Iter Mode:       Image: The IP filter in the IP filtering function is enabled.)         Iter Mode:       Image: The IP filtering function is enabled.)         Iter Mode:       Image: The IP filtering function is enabled.)         Iter Mode: <td< td=""></td<> |

## หมายเหตุ : ตัวอย่างค่า Parameter ในการตั้งค่า IP Filter

| Filter Mode         | หากเลือก<br>- Blacklist :ไม่อนุญาตให้อุปกรณ์เข้าถึงหน้า WEB ได้<br>- Whitelist:อนุญาตให้อุปกรณ์เข้าถึงหน้า WEB<br>- Hybrid :จำกัดการใช้งาน โดยกำหนดจาก Bandwidth<br>(Down Stream/Up Stream) |
|---------------------|----------------------------------------------------------------------------------------------------|
| Protocol            | การกำหนด Protocol ตามที่ต้องการ<br>โดยเลือก TCP,UDP,ICMP หรือ ALL                                                                                                    |
| LAN-side IP Address | ระบุ IP Address ของ LAN                                                                                                    |
| WAN-side IP Address | ระบุ IP Address ของ WAN                                                                                                    |

- 11.3 การตั้งค่า MAC Filter Configuration
   คลิกที่แท็บ Security(1) --> คลิกที่แท็บ MAC Filter Configuration(2)
- Enable MAC Filter(3) ; เลือก ⊠
- กดปุ่ม **New(4)**
- Source MAC Address(5) ; ระบุ Mac Address ของอุปกรณ์ที่ต้องการกำหนด
- กด Apply(6) จบขั้นตอนการดั้งค่า MAC Filter Configuration

|                                  | 15H                       | Security Louise           | Forward Rules    | Network Application      | Voice System Tool | Logout    |
|----------------------------------|---------------------------|---------------------------|------------------|--------------------------|-------------------|-----------|
| Firewall Level Configuration     | Security > MAC Filter Con | guration                  |                  | A COLORA COPPOSITO       |                   |           |
| IP Filter Configuration          |                           |                           |                  |                          |                   |           |
| MAC Filter Configuration 2       | On this page, you ca      | n configure MAC filter to | prohibit some PC | s from accessing the Int | ernet.            |           |
| WLAN MAC Filter Configuration    |                           |                           |                  |                          |                   |           |
| URL Filter Configuration         | Enable MAC Filter:        | <b>N</b> 2                |                  |                          |                   |           |
| DoS Configuration                | Filter Mode:              | Blacklist V               |                  |                          |                   | 4         |
| ONT Access Control Configuration |                           |                           |                  |                          | IN                | ew Delete |
| WAN Access Control Configuration |                           |                           | Sour             | ce MAC Address           |                   |           |
|                                  | - <u>111</u>              |                           | 5                |                          |                   |           |
|                                  | Source MAC Address:       | 2                         | (AA:BB:C         | C:DD:EE:FF)              |                   |           |
|                                  |                           | Apply Cancel              |                  |                          |                   |           |

หมายเหตุ : ตัวอย่างค่า Parameter ในการตั้งค่า MAC Filter

| Filter Mode        | หากเลือก<br>- Blacklist : ไม่อนุญาตให้อุปกรณ์เข้าถึงหน้า WEB<br>- Whitelist : อนุญาตให้อุปกรณ์เข้าถึงหน้า WEB ได้<br>- Hybrid : จำกัดการใช้งาน โดยกำหนดจาก<br>Bandwidth (Down Stream/Up Stream) |
|--------------------|----------------------------------------------------------------------------------------------------|
| Source MAC Address | ระบุ Mac Address ของอุปกรณ์ที่ต้องการกำหนด                                                                                                    |

- 11.4 การตั้งค่า WLAN MAC Filter Configuration คลิกที่แท็บ Security(1) --> คลิกที่แท็บ WLAN MAC Filter Configuration(2)
  - Enable WLAN MAC Filter(3) ; เลือก ⊠
  - กดปุ่ม **New(4)**
  - Source MAC Address(5) ; ระบุ Mac Address ของอุปกรณ์ที่ต้องการกำหนด

  - กด Apply(6) จบขั้นตอนการตั้งค่า WLAN MAC Filter Configuration

| BROADBAND Status W/              | AN LAN IPy6 WLA           | N Security Route              | Forward Rules Networ      | k Application Voice   | System Tools |
|----------------------------------|---------------------------|-------------------------------|---------------------------|-----------------------|--------------|
| IP Filter Configuration          | contrary - representation | inci conigane ch              |                           |                       |              |
| MAC Filter Configuration         | On this page, you         | can configure MAC filter to ( | prohibit some PCs from ad | cessing the Internet. |              |
| WLAN MAC Fitter Configuration 2  |                           |                               |                           |                       |              |
| URL Filter Configuration         | Enable WLAN MAC           | Filter:                       |                           |                       |              |
| DoS Configuration                | Filter Mode:              | Blacklist                     | •                         |                       | 4            |
| ONT Access Control Configuration |                           |                               |                           |                       | New Delete   |
| WAN Access Control Configuration |                           | SSID Index                    |                           | Source MAC Address    |              |
|                                  |                           |                               |                           |                       |              |
|                                  | SSID Index:               | SSID1 V                       | 5                         |                       |              |
|                                  | Source MAC Addres         | B)                            | (AA:88:CC:DD:EE:          | FF)                   |              |
|                                  |                           | Apply Cancel                  |                           |                       |              |

หมายเหตุ : ตัวอย่างค่า Parameter ในการตั้งค่า WLAN MAC Filter

| Filter Mode        | หากเลือก<br>- Blacklist :ไม่อนุญาตให้อุปกรณ์เข้าถึงหน้า WEB<br>- Whitelist:อนุญาตให้อุปกรณ์เข้าถึงหน้า WEB ได้ |
|--------------------|----------------------------------------------------------------------------------------------------|
| SSID Index         | เลือก SSID ที่ต้องการตั้งค่า Mac Filter                                                                        |
| Source MAC Address | ระบุ Mac Address ของอุปกรณ์ที่ต้องการกำหนด                                                                     |

11.5 การตั้งค่า URL Filter Configuration
 - คลิกที่แท็บ Security(1) --> คลิกที่แท็บ URL Filter Configuration(2)

- เลือก ⊠ ในช่อง ดังนี้(3)
- Enable URL Filter
- Enable Smart URL Filter
- กดปุ่ม **New(4)**
- URL Address(5) ; ระบุ URL ที่ต้องการกำหนด
- กด Apply(6)
   จบขั้นตอนการตั้งค่า URL Filter Configuration

|                                  | Logou<br>AN LAN IPv6 WLAN Security Route Forward Rules Network Application Voice System Tools                                                                                                    |
|----------------------------------|----------------------------------------------------------------------------------------------------|
| Firewall Lovel Configuration     | Security > URL Filter Configuration                                                                                                    |
| IP Filter Configuration          |                                                                                                    |
| MAC Filter Configuration         | On this page, you can configure URL filter parameters. If the check box next to Enable Smart URL Filter is selected and<br>multiple domains correspond to the same IP address, access to the IP address is restricted.                           |
| WLAN MAC Filter Configuration    | For example, three domain names huawei1, huawei2, and huawei3 correspond to the same IP address 10.1.1.1, and<br>huawei1 is blacklisted. If the smart URL filter function is enabled, access to huawei1 and 10.1.1.1 is restricted. If the smart |
| URL Filter Configuration 2       | URL filter function is disabled, only access to huawei1 is restricted.                                                                                                    |
| DoS Configuration                | Enable URL Filter. 3                                                                                                    |
| ONT Access Control Configuration | Enable Smart URL Filter:                                                                                                    |
| WAN Access Control Configuration | Filter Mode: Blacklist 🔻                                                                                                    |
|                                  | New Delete                                                                                                    |
|                                  | URL Address                                                                                                    |
|                                  | - 5                                                                                                    |
|                                  | URL Address:                                                                                                    |
|                                  |                                                                                                    |
|                                  | Coppy Gancer                                                                                                    |

หมายเหตุ : ตัวอย่างค่า Parameter ในการตั้งค่า URL Filter

| Enable Smart URL Filter | สามารถกรอง URL ได้หลาย Domain ใน IP<br>Address                                                                          |
|-------------------------|----------------------------------------------------------------------------------------------------|
| Filter Mode             | หากเลือก<br>- Blacklist : ไม่อนุญาตให้อุปกรณ์เข้าถึงหน้า<br>WEB<br>- Whitelist : อนุญาตให้อุปกรณ์เข้าถึงหน้า WEB<br>ได้ |
| URL Address             | ระบุ URL Filter ที่ต้องการกำหนด                                                                                         |

## 11.6 การตั้งค่า DoS Configuration

- คลิกที่แท็บ Security(1) --> คลิกที่ DoS Configuration(2)
- เลือกการกำหนดค่าการควบคุมเข้าถึง ONT (3)
- กด Apply<mark>(4)</mark>

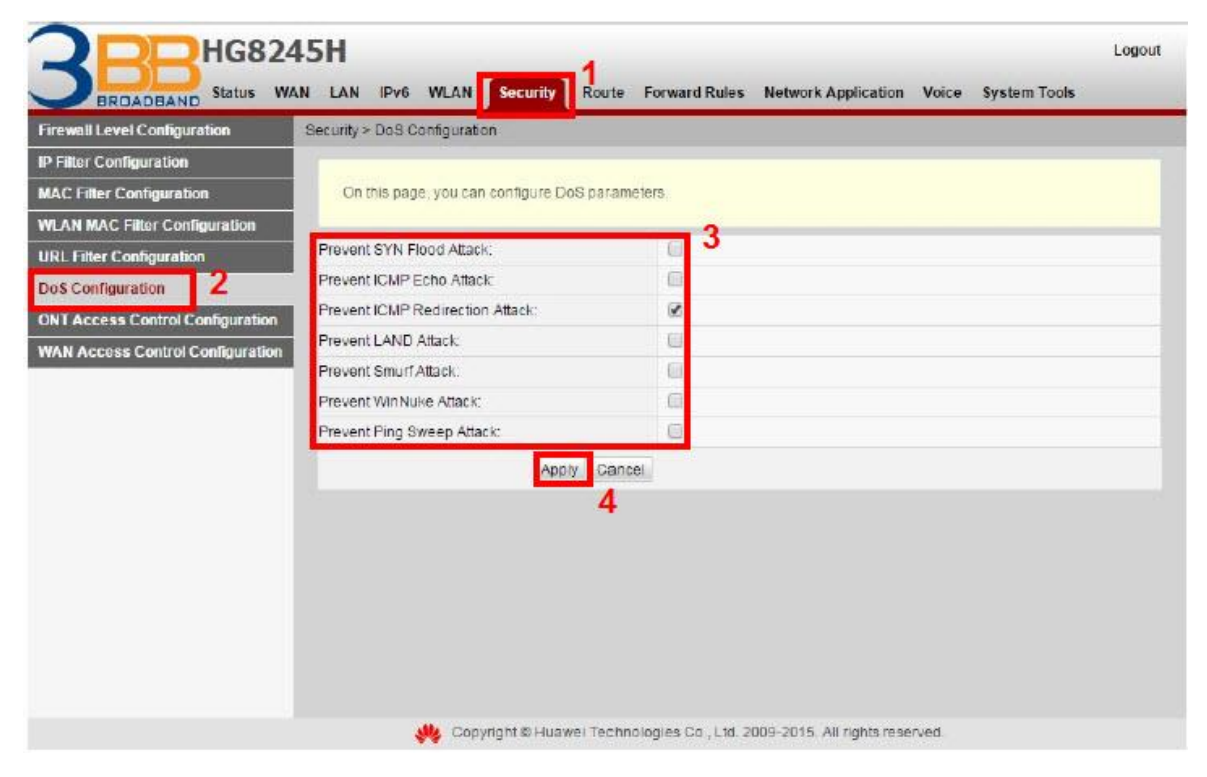

## 11.7 การตั้งค่า ONT Access Control Configuration

- คลิกที่แท็บ Security(1) --> คลิกที่ ONT Access Control Configuration(2)
- เลือกการกำหนดค่าการควบคุมการเข้าถึง ONT(3)

|                                  |                                                            | Logo                                   |
|----------------------------------|------------------------------------------------------------|----------------------------------------|
| Firewall Level Configuration     | Security > ONT Access Control Configuration                | Network Application Voice System roots |
| IP Filter Configuration          |                                                            |                                        |
| MAC Filter Configuration         | On this page, you can grant or deny ONT access.            |                                        |
| WLAN MAC Filter Configuration    |                                                            | 3                                      |
| URL Filter Configuration         | LAN Service                                                |                                        |
| DoS Configuration 2              | Enable the LAN-Side PC to Access the ONT Through FTP:      |                                        |
| ONT Access Control Configuration | Enable the LAN-Side PC to Access the ONT Through HTTP:     |                                        |
| WAN Access Control Configuration | Enable the LAN-Side PC to Access the ONT Through Telnet:   | 8                                      |
|                                  | Enable the LAN-Side PC to Access the ONT Through SSH:      |                                        |
|                                  | WLAN Service                                               |                                        |
|                                  | Enable devices on the WLAN side to access web pages:       |                                        |
|                                  | Enable PCs on the WIFI side to access ONTs through Telnet: | 8                                      |
|                                  | WAN Service                                                |                                        |
|                                  | Enable the WAN-Side PC to Access the ONT Through FTP:      | 8                                      |
|                                  | Enable the WAN-Side PC to Access the ONT Through HTTP:     |                                        |
|                                  | Enable the WAN-Side PC to Access the ONT Through Telnet:   |                                        |
|                                  | Enable the WAN-Side PC to Access the ONT Through SSH:      | 8                                      |
|                                  | Apply Cancel                                               |                                        |
|                                  | WAN-Side Source Address Whitelist                          |                                        |
|                                  | Enable the WAN-Side Source Address Whitelist:              |                                        |
|                                  |                                                            | New Delete                             |
|                                  | So                                                         | ource IP Address Whitelist             |

# 12. การตั้งค่า ALG และ UPnP ผ่าน Web

## 12.1 การตั้งค่า ALG Configuration

- คลิกที่แท็บ **Network Applications(1)** --> คลิกที่ **ALG Configuration(2)** เพื่อตรวจสอบการเปิด ใช้งาน FTP หรือ TFTP**(3)** 

- กด Apply(4)

| ALG Configuration                | Network Application > ALG C | onfiguration                         |
|----------------------------------|-----------------------------|--------------------------------------|
| JPnP Configuration               |                             |                                      |
| ARP Configuration                | On this page, you can e     | enable the ALGs of various services. |
| Portal Configuration             | -                           | 3                                    |
| ODNS Configuration               | Enable FTP ALG:             |                                      |
| GMP Configuration                | Enable TFTP ALG:            |                                      |
| ntelligent Channel Configuration | Enable H.323 ALG.           |                                      |
| erminal Limit Configuration      | Enable SIP ALG:             |                                      |
| IRP Ping                         | Enable RTSP ALG:            |                                      |
| WS Configuration                 | Enable RTCP ALG:            | D Port 0                             |
| RP Aging                         | Enable PPTP ALG:            |                                      |
|                                  | Enable L2TP ALG:            |                                      |
|                                  | Enable IPsec ALG:           |                                      |
|                                  |                             | Apply Cancel                         |
|                                  |                             |                                      |
|                                  |                             |                                      |
|                                  |                             |                                      |
|                                  |                             |                                      |

#### 12.2 การตั้งค่า UPnP Configuration

- คลิกที่แท็บ Network Applications(1) --> คลิกที่ UPnP Configuration(2) เพื่อตรวจสอบการ เปิดใช้งาน UPnP(3)

- กด Apply(4)

|                                   | 5H<br>N LAN IPV6              | WLAN Securi                             | y Route                          | Forward Rules                             | Network Application                                    | 1<br>Voice             | Logout<br>System Tools                                 |
|-----------------------------------|-------------------------------|-----------------------------------------|----------------------------------|-------------------------------------------|--------------------------------------------------------|------------------------|--------------------------------------------------------|
| USB Application                   | Network Applicati             | on > UPnP Config                        | uration                          |                                           |                                                        |                        |                                                        |
| ALG Configuration                 |                               |                                         |                                  |                                           |                                                        |                        |                                                        |
| UPnP Configuration 2              | On this page<br>of multiple b | e, you can enable<br>ypes of network de | or disable the<br>vices. If this | e universal plug-a<br>function is enabled | nd-play (UPnP) function,<br>d for a device, the device | which sup<br>can acces | ports automatic discovery<br>is networks, obtain an IP |
| ARP Configuration                 | address, tra                  | nsmit data, discov                      | er other dev                     | ces, and acquire t                        | he data of other devices.                              |                        |                                                        |
| Portal Configuration              | Enable UPnP:                  |                                         |                                  |                                           |                                                        |                        |                                                        |
| DDNS Configuration                |                               |                                         | 4                                |                                           |                                                        |                        |                                                        |
| IGMP Configuration                |                               | -                                       | Арруса                           | icei                                      |                                                        |                        |                                                        |
| Intelligent Channel Configuration |                               |                                         |                                  |                                           |                                                        |                        |                                                        |
| Terminal Limit Configuration      |                               |                                         |                                  |                                           |                                                        |                        |                                                        |
| ARP Ping                          |                               |                                         |                                  |                                           |                                                        |                        |                                                        |
| DNS Configuration                 |                               |                                         |                                  |                                           |                                                        |                        |                                                        |
| ARP Aging                         |                               |                                         |                                  |                                           |                                                        |                        |                                                        |
|                                   |                               |                                         |                                  |                                           |                                                        |                        |                                                        |
|                                   |                               |                                         |                                  |                                           |                                                        |                        |                                                        |
|                                   |                               |                                         |                                  |                                           |                                                        |                        |                                                        |
|                                   |                               |                                         |                                  |                                           |                                                        |                        |                                                        |
|                                   |                               |                                         |                                  |                                           |                                                        |                        |                                                        |
|                                   |                               |                                         |                                  |                                           |                                                        |                        |                                                        |
|                                   |                               |                                         |                                  |                                           |                                                        |                        |                                                        |

#### 13. การแก้ไขรหัสผ่าน สำหรับการเข้า Router

เพื่อตั้งค่า รหัสผ่าน สำหรับการเข้า Router

- คลิกที่แท็บ System Tools(1) --> คลิกที่ Modify Login Password(2) กรอกรายละเอียด ดังนี้(3)

- Old Password ; กรอกรหัสเดิม
- New Password ; ดั้งรหัสตามต้องการ
- Confirm Password ; ยืนยันรหัส
- กด Apply(4)

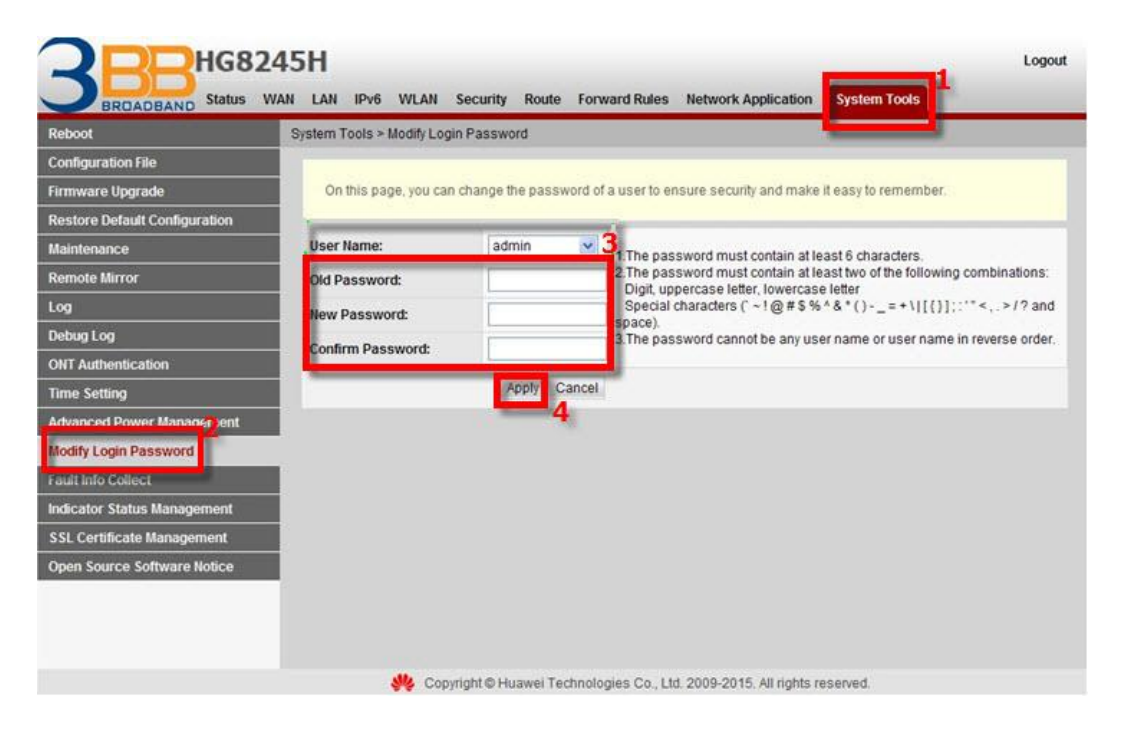

#### 14. ตรวจสอบระบบครอบคลุม WiFi

เพื่อตรวจสอบสถานะ Access point ที่เชื่อมต่อว่ามีกี่ตัวที่เชื่อมอยู่(สถานะ และค่าต่างๆของ Access point) - คลิกที่แท็บ **Status(1)** --> คลิกที่ **Smart Wi-Fi Coverage(2)** จะปรากฎหน้าจอแสดง ข้อมูลสถิติ Access point ที่เชื่อมต่อในเครือข่าย

|                             | 245H       |               |                 |                |                   |            |                 |                  |             | Logour   |
|-----------------------------|------------|---------------|-----------------|----------------|-------------------|------------|-----------------|------------------|-------------|----------|
|                             | WAN LAN    | I IPv6 V      | VLAN Securi     | ty Route f     | orward Rules      | Netwo      | rk Application  | Voice Sys        | tem Tools   |          |
| WAN Information             | Status > s | Smart WIFI G  | overage         |                |                   |            |                 |                  |             |          |
| VolP Information            |            |               |                 |                |                   |            |                 |                  |             |          |
| WLAN Information            | On         | this page, yo | u can query the | device status, | statistical infor | mation, ar | d neighbor AP i | information in t | he WiFine   | twork.   |
| Smart WiFi Coverage 2       |            |               |                 |                |                   |            |                 |                  |             |          |
| Eth Port Information        | Online I   | External AP   | q.              |                |                   |            |                 |                  |             |          |
| DHCP Information            | Model      | Serial        | Hardware        | Software       | Online            | Work       | Connection      | SSID             | Channel     | Transmit |
| Optical Information         |            | Number        | Version         | Version        | Duration          | Mode       | Mode            | Connection       |             | Power    |
| Battery Information         |            | -             | -               |                | -                 |            |                 |                  | -           | -        |
| Device Information          |            |               |                 |                |                   |            |                 |                  |             |          |
| Remote Manage               |            |               |                 |                |                   |            |                 |                  |             |          |
| User Device Information     | Devic      | es Associat   | ed with Externa | ALAPs Exte     | rnal APs Neiç     | hbor Info  | rmation         | External AP      | s WiFi Stat | istics   |
| Service Provisioning Status |            |               |                 |                |                   |            |                 |                  |             |          |

## 15. ตรวจสอบข้อมูล Ethernet ของ ONT

เพื่อตรวจสอบสถานะ Port ของ ONT ที่กำลังใช้งานอยู่

- คลิกที่แท็บ **Status(1)** --> คลิกที่ **Eth Port Information(2)** จะปรากฏหน้าจอแสดง ข้อมูล Port ของ ONT ที่กำลังใช้งานอยู่**(3)** 

|                            | 245H<br>WAN LAN | I IPv6 WLAN          | Security Route        | Forward Ru     | iles Network  | Application V | oice System | Log<br>Tools |
|----------------------------|-----------------|----------------------|-----------------------|----------------|---------------|---------------|-------------|--------------|
| WAN Information            | Statua > i      | Eth Port Information | 1                     |                |               |               |             | -            |
| VoIP Information           |                 |                      |                       |                |               |               |             |              |
| WLAN information           | On              | this page, you can   | query information abo | ut user-side E | Thernet ports |               |             |              |
| Smart WiFi Coverage 👝      |                 |                      |                       |                |               |               |             |              |
| th Port Information        | Ethern          | t Port Status        |                       |                |               |               |             | 3            |
| HCP Information            |                 |                      | Status                |                | Rec           | cive (RX)     | Tran        | ismit (TX)   |
| ntiaal Information         | Port            | Mode                 | Speed                 | Link           | Bytes         | Packets       | Bytes       | Packets      |
| oucai information          | 1               | Full-duplex          | 1000 Mbit/s           | Up             | 1091961       | 9828          | 5606479     | 9408         |
| attery information         | 2               | Haif-duplex          | 10 Mbit/s             | Down           | 0             | 0             | 82386       | 737          |
| vice Information           | 3               | Haif-duplex          | 10 Mbit/s             | Down           | 0             | 0             | 82386       | 737          |
| emote Manage               | 4               | Half-duplex          | 10 Mbit/s             | Down           | 0             | 0             | 82386       | 737          |
| ser Device Information     |                 |                      |                       |                |               |               |             |              |
| ervice Provisioning Status |                 |                      |                       |                |               |               |             |              |

### 16. ตรวจสอบค่า Power

ใช้ตรวจสอบค่า Optical Power กรณีลูกค้าแจ้งเสีย เช่น Speed ต่ำ หรือหลุดบ่อย ซึ่งค่า RX Optical Power ต้องไม่เกิน -28 dBm (หากเกินติดต่อผู้ให้บริการ Internet)

- คลิกที่แท็บ Status(1) --> คลิกที่ Optical Information(2)
- ONT Information(3) ; ตรวจสอบค่า RX Optical Power ต้องไม่เกิน -28 dBm

| N Information             | Status > Optical Information      |                               |                 |
|---------------------------|-----------------------------------|-------------------------------|-----------------|
| P Information             |                                   |                               |                 |
| AN Information            | On this page, you can query the s | status of the optical module. |                 |
| art WiFi Coverage         |                                   |                               |                 |
| Port Information          | ONT Information                   |                               |                 |
| ICP Information           |                                   | Current Value                 | Reference Value |
| stical Information        | Optical Signal Sending Status:    | Auto                          | Auto            |
| attery Information        | TX Optical Power:                 | 2.10 dBm                      | 0.5 to 5 dBm    |
| vice information          | RX Optical Power:                 | -24.09 dBm                    | -27 to -8 dBm 3 |
| mole Manane               | Working Voltage:                  | 3232 mV                       | 3100 to 3500 mV |
| or Davice Information     | Bias Current                      | 15 mA                         | 0 to 90 mA      |
| CI DEVICE Information     | Working Temperature:              | 50 °C                         | -10 to +85 °C   |
| rvice Provisioning Status |                                   |                               |                 |
|                           | OLT Information                   |                               |                 |
|                           |                                   | Current Value                 | Reference Value |
|                           | Optical module type:              | -                             | -               |
|                           | Transmit optical power.           | dBm                           |                 |
|                           | PON port identifier:              |                               | -               |

# 17. การตรวจสอบรุ่นผลิตภัณฑ์, ฮาร์ดแวร์ และชอฟต์แวร์

- คลิกที่แท็บ Status(1) --> Device Information(2) เพื่อตรวจสอบรุ่นผลิตภัณฑ์,ฮาร์ดแวร์ และ ซอฟต์แวร์

| WAN Information            | Status > Device Information |                                                                                |  |  |  |  |  |  |
|----------------------------|-----------------------------|--------------------------------------------------------------------------------|--|--|--|--|--|--|
| VolP Information           |                             |                                                                                |  |  |  |  |  |  |
| VLAN Information           | On this page, you can       | view basic device information.                                                 |  |  |  |  |  |  |
| imart WiFi Coverage        |                             |                                                                                |  |  |  |  |  |  |
| th Port Information        | Device Type:                | HG8245H                                                                        |  |  |  |  |  |  |
| HCP Information            | Description:                | EchoLife HG8245H GPON Terminal (CLASS B+/WIFI+/PRODUCT ID:2102311DDG6RF3000416 |  |  |  |  |  |  |
| Optical Information        | SN:                         | 485754432EF8DB3F (HWTC2EF8DB3F)                                                |  |  |  |  |  |  |
| attery information         | Hardware Version:           | 494.E                                                                          |  |  |  |  |  |  |
| evice Information 2        | Software Version:           | V3R015C008018                                                                  |  |  |  |  |  |  |
| emote Manage               | Manufacture Info:           | 2102311DDG6RF3000416.C402                                                      |  |  |  |  |  |  |
| lear Davica Information    | ONT Registration Status:    | O5(Operation state)                                                            |  |  |  |  |  |  |
| antina Dravinianing Status | ONT ID:                     | ONTID: 31                                                                      |  |  |  |  |  |  |
| ervice Provisioning status | CPU Usage:                  | 8%                                                                             |  |  |  |  |  |  |
|                            | Memory Usage:               | 50%                                                                            |  |  |  |  |  |  |
|                            | Custom Info:                | Customized for Triple T, Thailand                                              |  |  |  |  |  |  |

#### 18. การ Upgrade Firmware

คือการ Upgrade Firmware ของตัวอุปกรณ์ให้เป็นเวอร์ชั่นใหม่ เพื่อแก้ไขปัญหาในการใช้งาน เช่น สัญญาณ ไม่เสถียร หรือไม่รองรับกับอุปกรณ์อื่นๆ

- คลิกที่แท็บ System Tools(1) --> คลิกที่ Firmware Upgrade(2)
- คลิกที่ Browse...(3) เลือกไฟล์ที่ต้องการ
- คลิก<sub>ู</sub>ที่ **Upgrade(4)** เพื่อเริ่มการทำงาน
- จบขั้นตอนการ Upgrade สามารถ Login เพื่อเข้าสู่การตั้งค่าต่างๆได้เลย

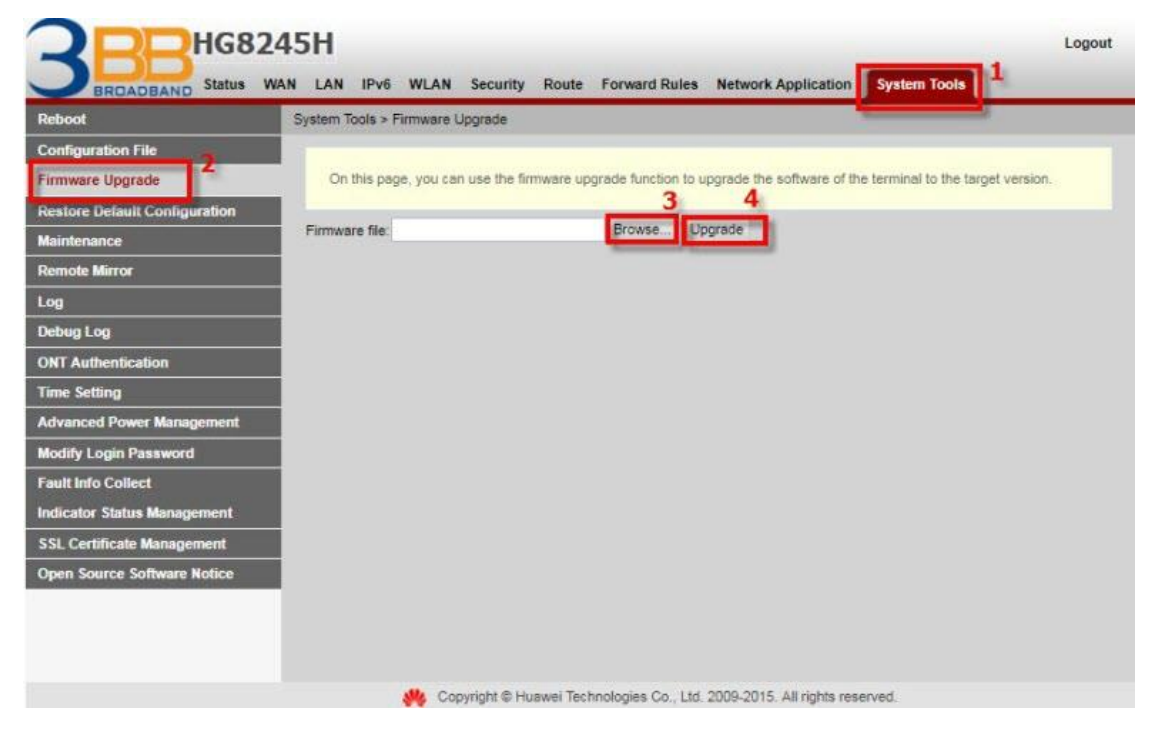

#### 19. การ Restore to Default

เพื่อคืนค่าเริ่มต้นเดิมจากโรงงาน สามารถดำเนินการได้ 2 วิธี

## วิธีที่ 1 Hardware(Reset ที่อุปกุรณ์)

- กดปุ่ม Hardware(Reset) ที่อุปกรณ์ Router ค้างไว้ 10 วินาทีหลังจากนั้น Router จะ Restart
- จบขั้นตอน Router คืนค่าโร้งงานเรียบร้อย

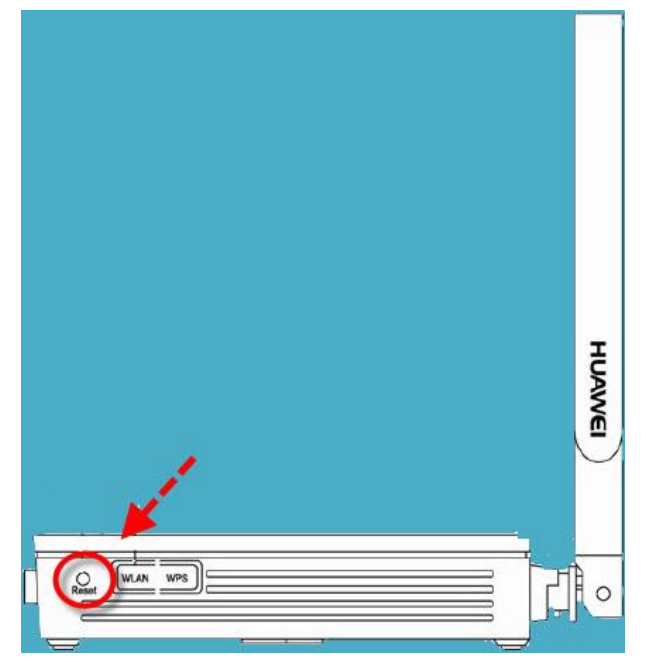

## วิธีที่ 2 Software (Reset ที่ระบบ)

- คลิกที่แท็บ System Tools(1) -->คลิกที่ Restore Default Configuration(2)
- กดปุ่ม **Default(3)** จะมีข้อความให้กดยืนยันเพื่อดำเนินการต่อ
- กดปุ่ม **OK**เพื่อยืนยันการ Restore Default

|                               | Logo<br>VAN LAN IPv5 WLAN Security Route Forward Rules Network Application Voice System Tools 1 | ыt |
|-------------------------------|-------------------------------------------------------------------------------------------------|----|
| Reboot                        | System Tools > Restore Default Configuration                                                    |    |
| Configuration File            |                                                                                                 |    |
| Firmware Upgrade 🥠            | On this page, you can restore the default settings.                                             |    |
| Restore Default Configuration | 12                                                                                              |    |
| Maintenance                   | Default                                                                                         |    |
| VolP Diagnose                 |                                                                                                 |    |
| Remote Mirror                 |                                                                                                 |    |
| Log                           |                                                                                                 |    |
| Debug Log                     |                                                                                                 |    |

## 20. การ Reboot

คือ การ ปิด/เปิด Router โดยทำจากระบบหรือจากอุปกรณ์ ค่า Config ยังเหมือนเดิม สามารถดำเนินการ ได้ 2 วิธี

### วิธีที่ 1 Hardware(Reboot ที่อุปกรณ์)

- กดปุ่ม ON/OFF 1 ครั้ง ที่อุปกร<sup>ุ</sup>ณ์ Router เพื่อการ Reboot

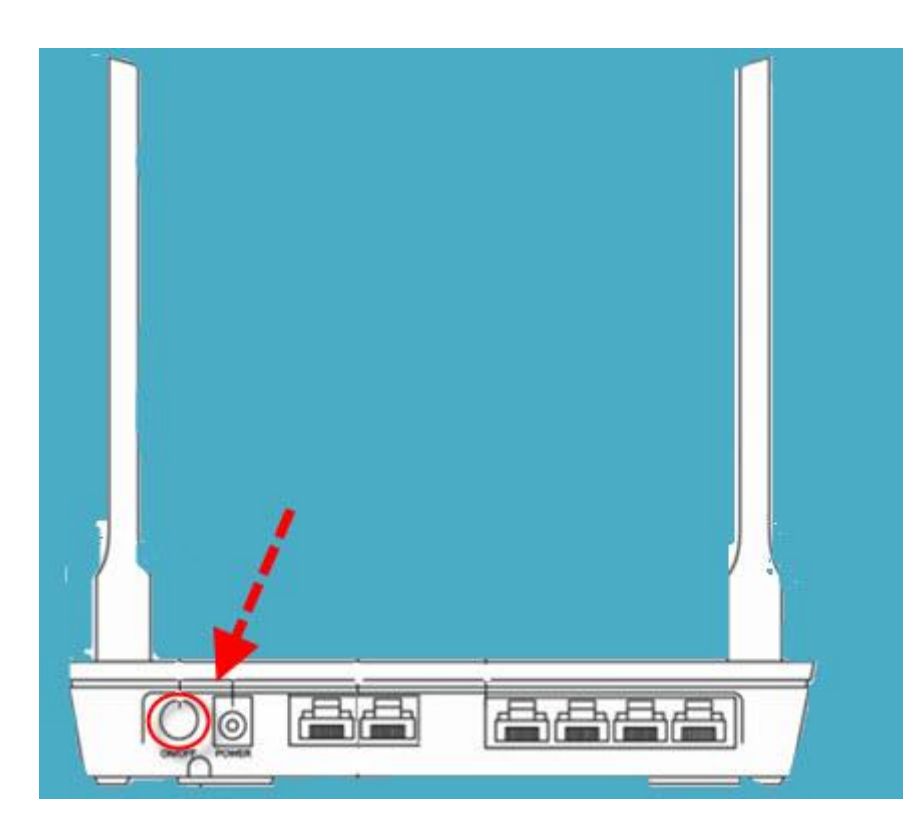

## วิธีที่ 2 Software (Reboot ที่ระบบ)

- คลิกที่แท็บ System Tools(1) -->คลิกที่ Reboot(2)
- กดปุ่ม **Restart(3)** จะมีข้อความให้กดยืนยันเพื่อดำเนินการต่อ
- กดปุ่ม OK เพื่อยืนยันการ Reboot

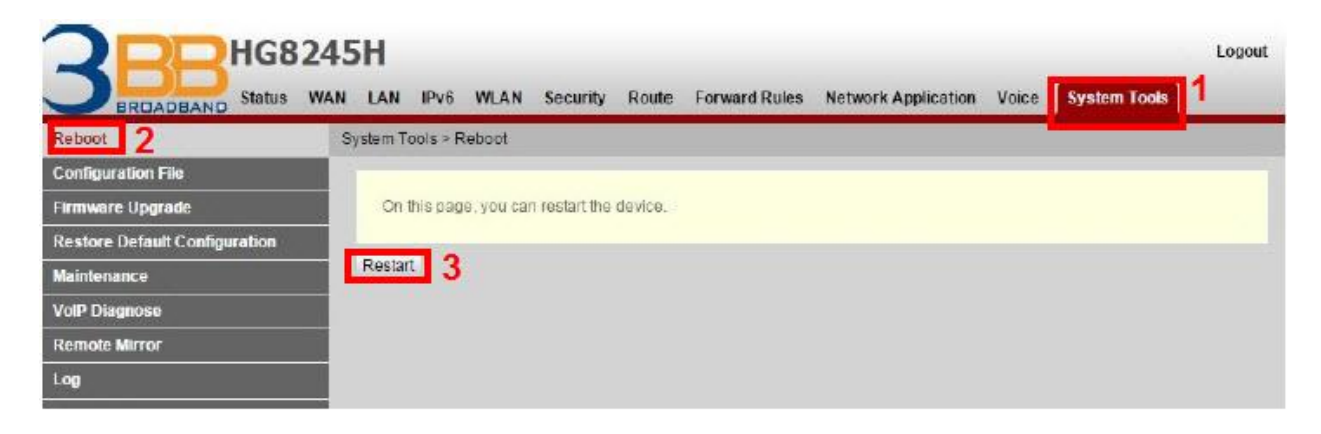

## 21. ตรวจสอบข้อมูลผู้ใช้อุปกรณ์

เพื่อตรวจสอบสถานะของ ข้อมูลอุปกรณ์ที่เข้ามาเชื่อมต่อ Host Name ,IP Address ,Mac Address และ สถานะอุปกรณ์

- คลิกที่แท็บ Status(1) --> คลิกที่ User Device Information (2) จะปรากฏหน้าจอแสดง ข้อมูล ผู้ใช้อุปกรณ์ ที่กำลังใช้งานอยู่(3)

| AN Information           | Status > User Device              | Information                               |                       |                           |                     |                         |        |        |
|--------------------------|-----------------------------------|-------------------------------------------|-----------------------|---------------------------|---------------------|-------------------------|--------|--------|
| olP Information          |                                   |                                           |                       |                           |                     |                         |        |        |
| AN Information           | On this page, yo<br>MAC address a | u can query the basic<br>of device status | Information about the | ne user device, including | g the host name, de | evice type, IP address, |        |        |
| nart WiFi Coverage       | Inno address, a                   | na device status.                         |                       |                           |                     |                         |        |        |
| Port information         | Host Name                         | Device Type                               | IP Address            | MAC Address               | Device Status       | Application             |        |        |
|                          | biotheo                           |                                           |                       |                           |                     | Details                 |        |        |
| CP Information           | b71b107f                          | dhcpcd-5.5.6                              | 192.168.1.2           | d0:87:e2:41:d8:80         | Online              | Share Access            |        |        |
| tical Information        | Di IUTOTO                         |                                           |                       |                           |                     | Network Application     |        |        |
| ttery Information        |                                   |                                           |                       |                           | Offline             | Details                 |        |        |
| vice Information         | iPhone                            | -                                         | 192.168.1.3           | 7c:01:91:d1:00:a9         |                     | Delete                  |        |        |
|                          |                                   |                                           |                       |                           |                     | Network Applicatio      |        |        |
| note Manage              |                                   |                                           |                       |                           |                     | Details                 |        |        |
| er Device Information    | somkuans-iPad                     |                                           | 192,168,1.4           | 58:9¢:70:51:83:2¢         | Online              | Share Access            |        |        |
| vice Provisioning Status |                                   |                                           |                       |                           |                     | Network Application     |        |        |
|                          | android-                          |                                           |                       |                           |                     | Details                 |        |        |
|                          | dfb4a3b4                          | dhcpcd-5.5.6                              | dhcpcd-5.5.6          | dhcpcd-5.5.6              | 192.168.1.5         | 08:3d:88:20:17:a1       | Offine | Delete |
|                          |                                   |                                           |                       |                           | Network Applicato   |                         |        |        |
|                          | android-                          | dhenrd 5.5.8                              | 102 189 1.8           | 8-b7 11-5b 84-44          | Offing              | Delatis                 |        |        |
|                          | 9150168e                          | unepeo-o.o.o                              | 182.100.1.0           | 00.07.14.00.04.04         | Onnie               | Network Applicatio      |        |        |
|                          |                                   |                                           |                       |                           |                     | ing in circle pincase   |        |        |

## 22. การเชื่อมต่ออุปกรณ์

ขั้นตอนที่ 1 : เชื่อมต่อสาย Optical fiber เข้ากับ Port PON ของ GPON Terminal(1)

ขั้นตอนที่ 2 : เชื่อมต่อสาย LAN จาก Port Lan ของ GPON Terminal ไปยัง Port LAN ของ Computer(2)

ขั้นดอนที่ 3 : เชื่อมต่อ Adapter AC กับ Port Power(DC-IN)(3)

ขั้นตอนที่ 4 : กดปุ่ม ON/OFF เพื่อเริ่มดันใช้งาน**(4)** 

## รูปแสดงการเชื่อมต่ออุปกรณ์ Router, เครื่องคอมพิวเตอร์, Splitter และโทรศัพท์

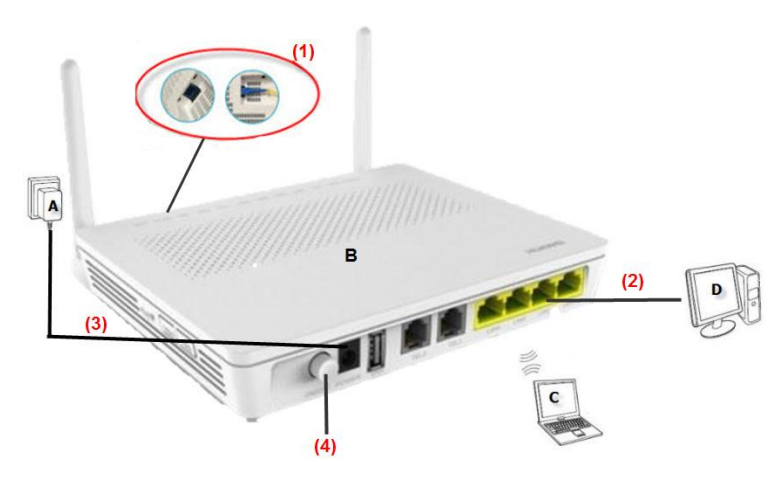

| Α | แหล่งจ่ายไฟฟ้า   | С | คอมพิวเตอร์แบบพกพา  |
|---|------------------|---|---------------------|
| В | HG8245H (Router) | D | คอมพิวเตอร์ตั้งโต๊ะ |